| <b>GSI</b><br>This is global | <u>Version</u><br>1.0 | <u>Date</u><br>NOV. 27, 2018 | <u>Page</u><br>1/ 42 |
|------------------------------|-----------------------|------------------------------|----------------------|
| <u>Title</u>                 | Prepared by           | <u>Reviewed by</u>           | <u>Approved by</u>   |
| USER MANUAL                  | KO. SUNGMOO           |                              |                      |

# **USER MANUAL**

# PSD-LI27 PSS-LI33 / PSS-LI37

## NOV. 27, 2018

## GS Instech Co., Ltd.

| <b>GSI</b><br>This is global | <u>Version</u><br>1.0 | <u>Date</u><br>NOV. 27, 2018 | <u>Page</u><br>2/ 42 |
|------------------------------|-----------------------|------------------------------|----------------------|
| <u>Title</u>                 | Prepared by           | <u>Reviewed by</u>           | <u>Approved by</u>   |
| USER MANUAL                  | KO. SUNGMOO           |                              |                      |

## [CHANGE RECORD]

| DATE         | NAMES       | DESCRIPTIONS          | VERSION | REMARK |
|--------------|-------------|-----------------------|---------|--------|
| NOV 17, 2018 | KO. SUNGMOO | Original Draft        | 1.0     |        |
| DEC 27, 2018 | KO. SUNGMOO | Add Label Information | 1.1     |        |
|              |             |                       |         |        |
|              |             |                       |         |        |

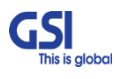

| <b>GSI</b><br>This is global | <u>Version</u><br>1.0 | <u>Date</u><br>NOV. 27, 2018 | <u>Page</u><br>3/ 42 |
|------------------------------|-----------------------|------------------------------|----------------------|
| <u>Title</u>                 | Prepared by           | <u>Reviewed by</u>           | <u>Approved by</u>   |
| USER MANUAL                  | KO. SUNGMOO           |                              |                      |

## [TABLE OF CONTENTS]

| СНАР   | TER's INDEX                               |    |
|--------|-------------------------------------------|----|
| 1.     | GENERAL                                   | 6  |
| 1.1.   | Purpose                                   | 6  |
| 1.2.   | Copyright                                 | 6  |
| 1.3.   | FCC Warning Statements                    | 6  |
| 1.3.1  | FCC Part 15.105                           | 10 |
| 1.3.2  | FCC Caution                               | 10 |
| 1.3.3  | Radiation Exposure Statement              | 10 |
| 1.3.4  | FCC Warning Labels                        | 10 |
| 1.4.   | Antenna installation                      | 11 |
| 2.     | INTRODUCTION                              | 12 |
| 2.1.   | System Overview                           | 12 |
| 2.2.   | Main Features                             | 13 |
| 3.     | SYSTEM DESIGN FOR PSD-LI27 (DONOR UNIT)   | 14 |
| 3.1.   | Exterior View                             | 14 |
| 3.2.   | Interior View                             | 15 |
| 3.3.   | External Interface                        | 17 |
| 4.     | SYSTEM DESIGN FOR PSS-LI33 (SERVICE UNIT) | 18 |
| 4.1.   | Exterior View                             | 18 |
| 4.2.   | Interior View                             | 19 |
| 4.3.   | External Interface                        | 20 |
| 5.     | SYSTEM DESIGN FOR PSS-LI37 (SERVICE UNIT) | 21 |
| 5.1.   | Exterior View                             | 21 |
| 5.2.   | Interior View                             | 22 |
| 5.3.   | External Interface                        | 23 |
| 6.     | SYSTEM SPECIFICATION                      | 24 |
| 6.1.   | RF Performance                            | 24 |
| 6.2.   | Frequency Information                     | 25 |
| 6.2.1. | Frequency Information                     | 25 |
| 6.2.2. | Block Diagram                             | 25 |
| 6.2.3. | Service Plan                              | 26 |
| 6.3.   | Configuration & Mechanical Specification  | 27 |

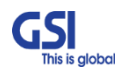

| GSI<br>This is global | <u>Version</u><br>1.0 | <u>Date</u><br>NOV. 27, 2018 | <u>Page</u><br>4/ 42 |
|-----------------------|-----------------------|------------------------------|----------------------|
| <u>Title</u>          | Prepared by           | <u>Reviewed by</u>           | <u>Approved by</u>   |
| USER MANUAL           | KO. SUNGMOO           |                              |                      |

| 7.     | SYSTEM BLOCK CONFIGURATION                          | 29 |
|--------|-----------------------------------------------------|----|
| 7.1.   | Block Diagram                                       | 29 |
| 8.     | GUI OVERVIEW                                        | 31 |
| 8.1.   | Configuration the Laptop to Connect to the Repeater | 31 |
| 8.2.   | Login-In Screen                                     | 32 |
| 8.3.   | Main Screen                                         |    |
| 8.4.   | RF Status                                           | 33 |
| 8.5.   | RF Configuration                                    | 34 |
| 8.6.   | Band Selection                                      | 35 |
| 9.     | SYSTEM INSTALLATION                                 | 36 |
| 9.1.   | Warnings and Hazards                                | 37 |
| 9.1.1. | Electric Shock                                      | 37 |
| 9.1.2. | Exposure to RF                                      | 37 |
| 9.2.   | Service Man Installation Guide                      | 38 |
| 9.2.1. | Wall Mount Installation                             |    |
| 9.3.   | Cable Connection                                    | 41 |
| 9.3.1. | DC Power cable connection                           | 41 |
| 9.3.2. | Local Maintenance Connection                        | 41 |
| 9.3.3. |                                                     | 41 |
| 9.3.4. | Grounding cable Connection                          | 42 |
|        |                                                     |    |

## FIGURE's INDEX

| GURE 1FCC/ UL CERTIFICATION STATEMENT      | 8  |
|--------------------------------------------|----|
| IGURE 2. PS-DAS APPLICATION CONFIGURATIONS | 12 |
| IGURE 3. PSD-LI27 EXTERIOR VIEW            | 14 |
| IGURE 4. PSD-LI27 INTERIOR VIEW            | 15 |
| IGURE 5. PSD-LI27 EXTERNAL INTERFACE       | 17 |
| IGURE 6. PSS-LI33 EXTERIOR VIEW            | 18 |
| IGURE 7. PSS-LI33 INTERIOR VIEW            | 19 |
| GURE 8.PSS-LI33 EXTERNAL INTERFACE         | 20 |
| GURE 9. PSS-LI37 EXTERIOR VIEW             | 21 |
| GURE 10. PSS-LI37 INTERIOR VIEW            | 22 |
| GURE 11. PSS-LI37 EXTERNAL INTERFACE       | 23 |
|                                            |    |

| <b>GSI</b><br>This is global | <u>Version</u><br>1.0 | <u>Date</u><br>NOV. 27, 2018 | <u>Page</u><br>5/ 42 |
|------------------------------|-----------------------|------------------------------|----------------------|
| <u>Title</u>                 | Prepared by           | <u>Reviewed by</u>           | <u>Approved by</u>   |
| USER MANUAL                  | KO. SUNGMOO           |                              |                      |

| FIGURE 12. SYSTEM BLOCK DIAGRAM                               | . 25 |
|---------------------------------------------------------------|------|
| FIGURE 13. 700MHZ BAND ALLOCATION                             | . 26 |
| FIGURE 14. 800MHZ BAND ALLOCATION                             | . 26 |
| FIGURE 15. PSD-LI27 BLOCK DIAGRAM CONFIGURATION               | . 29 |
| FIGURE 16. PSS-LI33 / 37 BLOCK DIAGRAM CONFIGURATION          | . 29 |
| FIGURE 17. THE WAY TO FIX FIRMLY THE SYSTEM FOR POLE MOUNTING | . 38 |
| FIGURE 18.THE WAY TO FIX FIRMLY THE SYSTEM FOR WALL MOUNTING  | . 40 |

## TABLE's INDEX

| TABLE 1. PSD-LI27 UNIT CONFIGURATION                      | 16 |
|-----------------------------------------------------------|----|
| TABLE 2. PSD-LI27 EXTERNAL INTERFACE DESCRIPTION          | 17 |
| TABLE 3. PSS- LI33 UNIT CONFIGURATION                     | 19 |
| TABLE 4. PSS-LI37 EXTERNAL INTERFACE DESCRIPTION          | 20 |
| TABLE 5. PSS- LI37 UNIT CONFIGURATION                     | 22 |
| TABLE 6. PSS-LI37 EXTERNAL INTERFACE DESCRIPTION          | 23 |
| TABLE 7. PS-DAS RF PERFORMANCE DESCRIPTION                | 24 |
| TABLE 8.PS-DAS FREQUENCY ALLOCATION                       | 25 |
| TABLE 9. PS-DAS MODULE FREQUENCY INFORMATION              | 25 |
| TABLE 10. PS-DAS CONFIGURATION & MECHANICAL SPECIFICATION | 27 |
| TABLE 11. PS-DAS INSTALLATION ACCESSORIES                 |    |

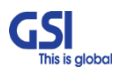

| <b>GSI</b><br>This is global | <u>Version</u><br>1.0 | <u>Date</u><br>NOV. 27, 2018 | <u>Page</u><br>6/ 42 |
|------------------------------|-----------------------|------------------------------|----------------------|
| <u>Title</u>                 | <u>Prepared by</u>    | <u>Reviewed by</u>           | <u>Approved by</u>   |
| USER MANUAL                  | KO. SUNGMOO           |                              |                      |

## 1. General

## 1.1. Purpose

This document introduces features, specifications, structures and operation guideline for the PSD-LI27/PSD-LI33/LI37.

## 1.2. Copyright

All text and image in this document are subject to the copyright of GS Instech Co., Ltd. This document may not be reproduced, distributed, or modified without the written permission of GS Instech Co., Ltd.

## 1.3. FCC Warning Statements

FCC Warning Statement for system is follows. Must attach the label under manufacturing.

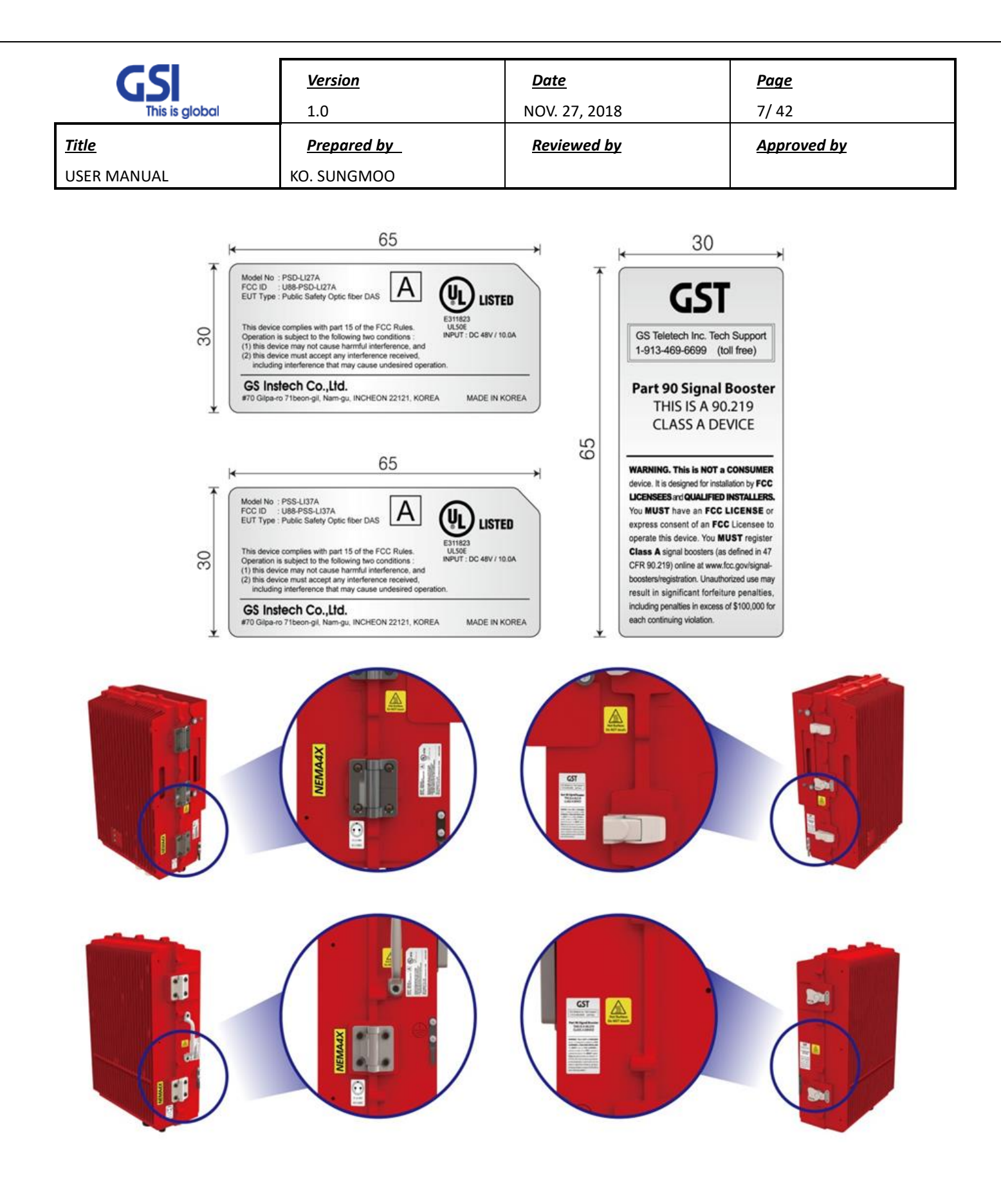

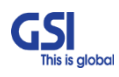

| <b>GSI</b><br>This is global | <u>Version</u><br>1.0 | <u>Date</u><br>NOV. 27, 2018 | <u>Page</u><br>8/ 42 |
|------------------------------|-----------------------|------------------------------|----------------------|
| <u>Title</u>                 | Prepared by           | <u>Reviewed by</u>           | <u>Approved by</u>   |
| USER MANUAL                  | KO. SUNGMOO           |                              |                      |

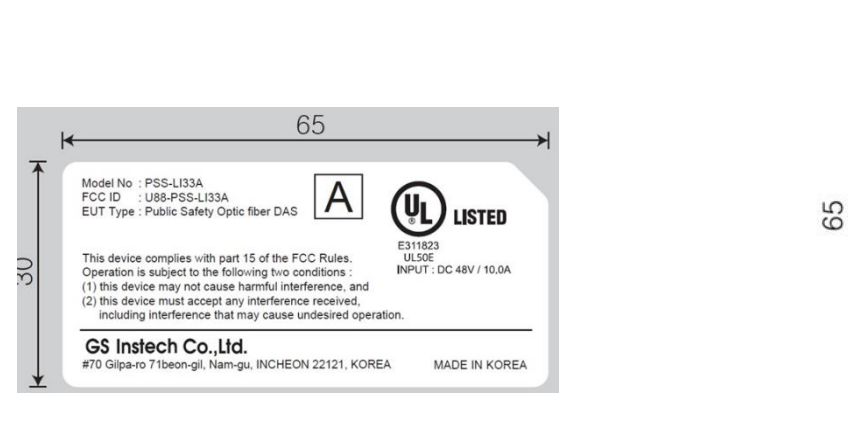

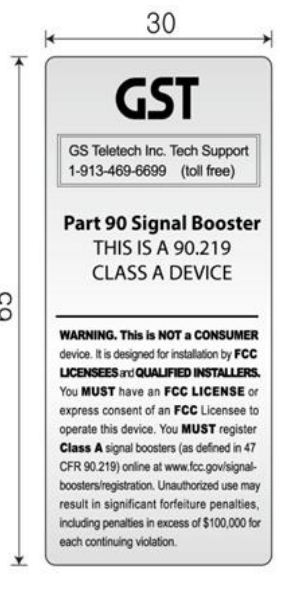

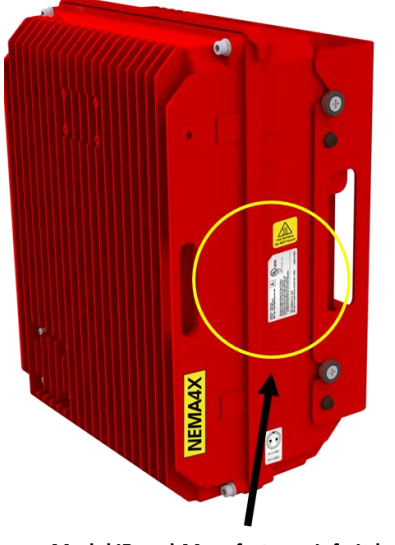

Model ID and Manufacturer Info Label and Hot Surface Warning Label

FCC 90.219 Statement Label and Hot Surface Warning Label

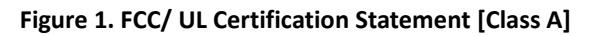

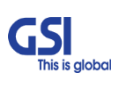

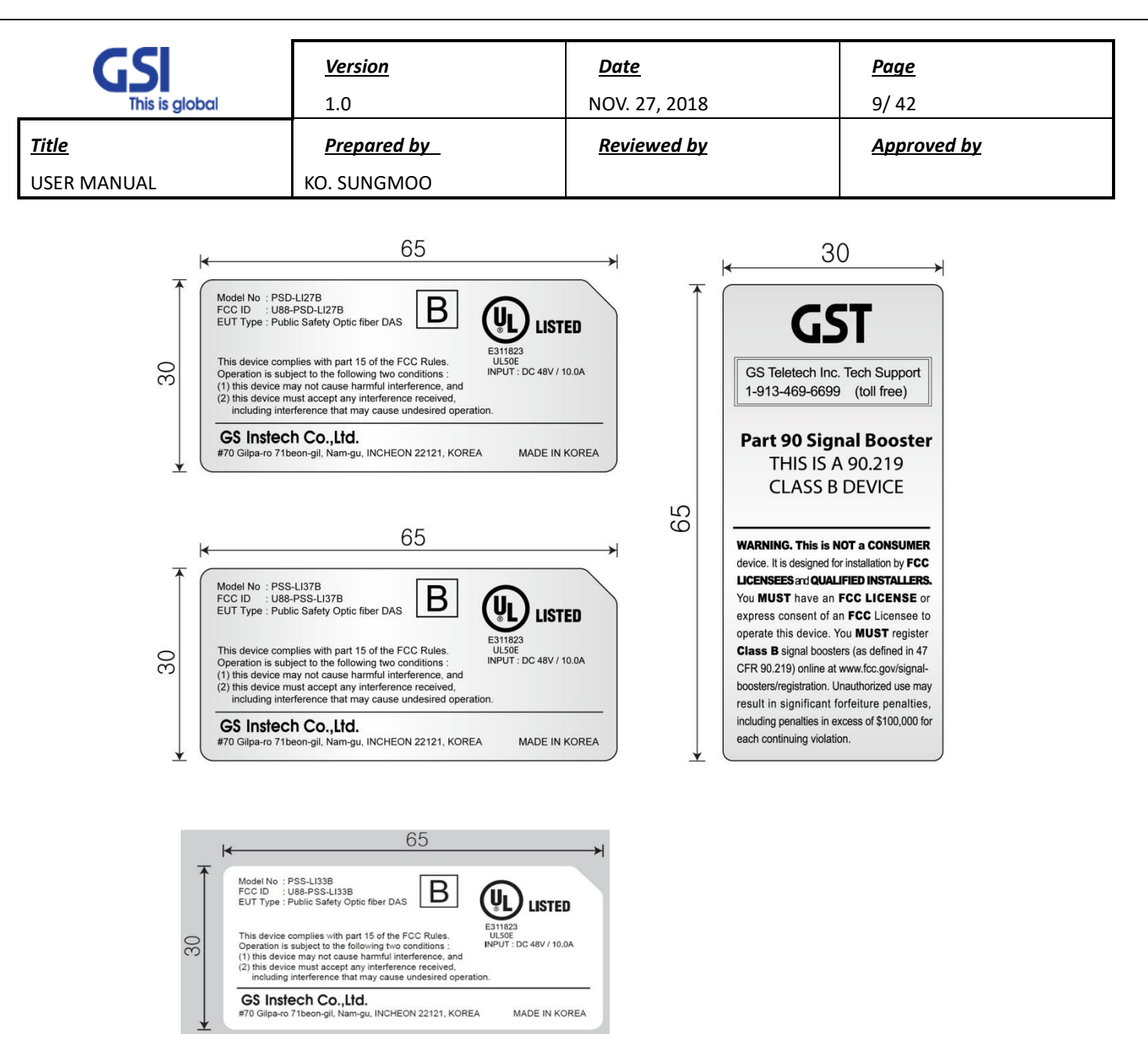

Figure 2. FCC/ UL Certification Statement [Class B]

The user's manual or instruction manual for an intentional or unintentional radiator shall caution the user that changes or modifications not expressly approved by the party responsible for compliance could void the user's authority to operate the equipment. In cases where the manual is provided only in a form other than paper, such as on a computer disk or over the Internet, the information required by this section may be included in the manual in that alternative form, provided the user can reasonably be expected to have the capability to access information in that form.

| <b>GSI</b><br>This is global | <u>Version</u><br>1.0 | Date         Page           NOV. 27, 2018         10/42 |             |
|------------------------------|-----------------------|---------------------------------------------------------|-------------|
| <u>Title</u>                 | <u>Prepared by</u>    | <u>Reviewed by</u>                                      | Approved by |
| USER MANUAL                  | KO. SUNGMOO           |                                                         |             |

#### 1.3.1 FCC Part 15.105

This equipment has been tested and found to comply with the limits for a Class A digital device, pursuant to part 15 of the FCC Rules. These limits are designed to provide reasonable protection against harmful interference when the equipment is operated in a commercial environment. This equipment generates, uses, and can radiate radio frequency energy and, if not installed and used in accordance with the instruction manual, may cause harmful interference to radio communications. Operation of this equipment in a residential area is likely to cause harmful interference in which case the user will be required to correct the interference at his own expense.

## 1.3.2 FCC Caution

Any changes or modifications not expressly approved by the party responsible for compliance could void the user's authority to operate this equipment. This transmitter must not be co-located or operating in conjunction with any other antenna or transmitter. Use of unauthorized antennas, cables, and/or coupling devices not conforming with ERP/EIRP and/or indoor-only restrictions is prohibited.

### 1.3.3 Radiation Exposure Statement

The product complies with the FCC RF exposure limit set forth for an uncontrolled environment and is safe for intended operation as described in this manual. The further RF exposure reduction can be achieved if the product can be kept as far as possible from the user's body or set the device to lower output power if such a function is available.

#### 1.3.4 FCC Warning Labels

1) FCC Part 15.19

The FCC Certification label has attached right side of the device. The FCC Certification label contained FCC 15.19 warning statement, Device type (A or B), FCC, ISED and UL ID

This device complies with Part 15 of the FCC Rules. Operation is subject to the following two conditions: (1) This device may not cause harmful interference, and (2) This device must accept any interference received, including interference that may cause undesired operation.

2) FCC Part 90.219

Booster Warming Label is attached left side of the device. This label has contains FCC 90.219, IC warning statements and contact phone number for a trouble shooting.

#### 3) FCC Part 90 Class B

Prior to equipment use the service must be registered with the FCC. This can be done through the FCC's website at <u>https://signalboosters.fcc.gov/signal-boosters</u>

| <b>GSI</b><br>This is global | <u>Version</u><br>1.0 | <u>Date</u><br>NOV. 27, 2018 | <u>Page</u><br>11/ 42 |
|------------------------------|-----------------------|------------------------------|-----------------------|
| <u>Title</u>                 | Prepared by           | <u>Reviewed by</u>           | Approved by           |
| USER MANUAL                  | KO. SUNGMOO           |                              |                       |

## 1.4. Antenna installation

Antennas must be installed in accordance with FCC 90.635.

The height of the antenna above average terrain (HAAT) must not exceed limit in the following table.

| Туре | Model name(s) | HAAT (m) | Antenna again |
|------|---------------|----------|---------------|
| SU   | PSS-DAS-LI33  | 444.65   | 3dBi          |
| 30   | PSS-DAS-LI37  | 281.43   | 3dBi          |
| DU   | PSD-DAS-LI27  | 212.17   | 15dBi         |

| <b>GSI</b><br>This is global | <u>Version</u><br>1.0 | <u>Date</u><br>NOV. 27, 2018 | <u>Page</u><br>12/ 42 |
|------------------------------|-----------------------|------------------------------|-----------------------|
| <u>Title</u>                 | Prepared by           | <u>Reviewed by</u>           | Approved by           |
| USER MANUAL                  | KO. SUNGMOO           |                              |                       |

## 2. Introduction

## 2.1. System Overview

PS-DAS is designed to improve coverage and capacity of Public Safety networks. Receiving signal via antenna, it provides coverage Building in RF shadow.

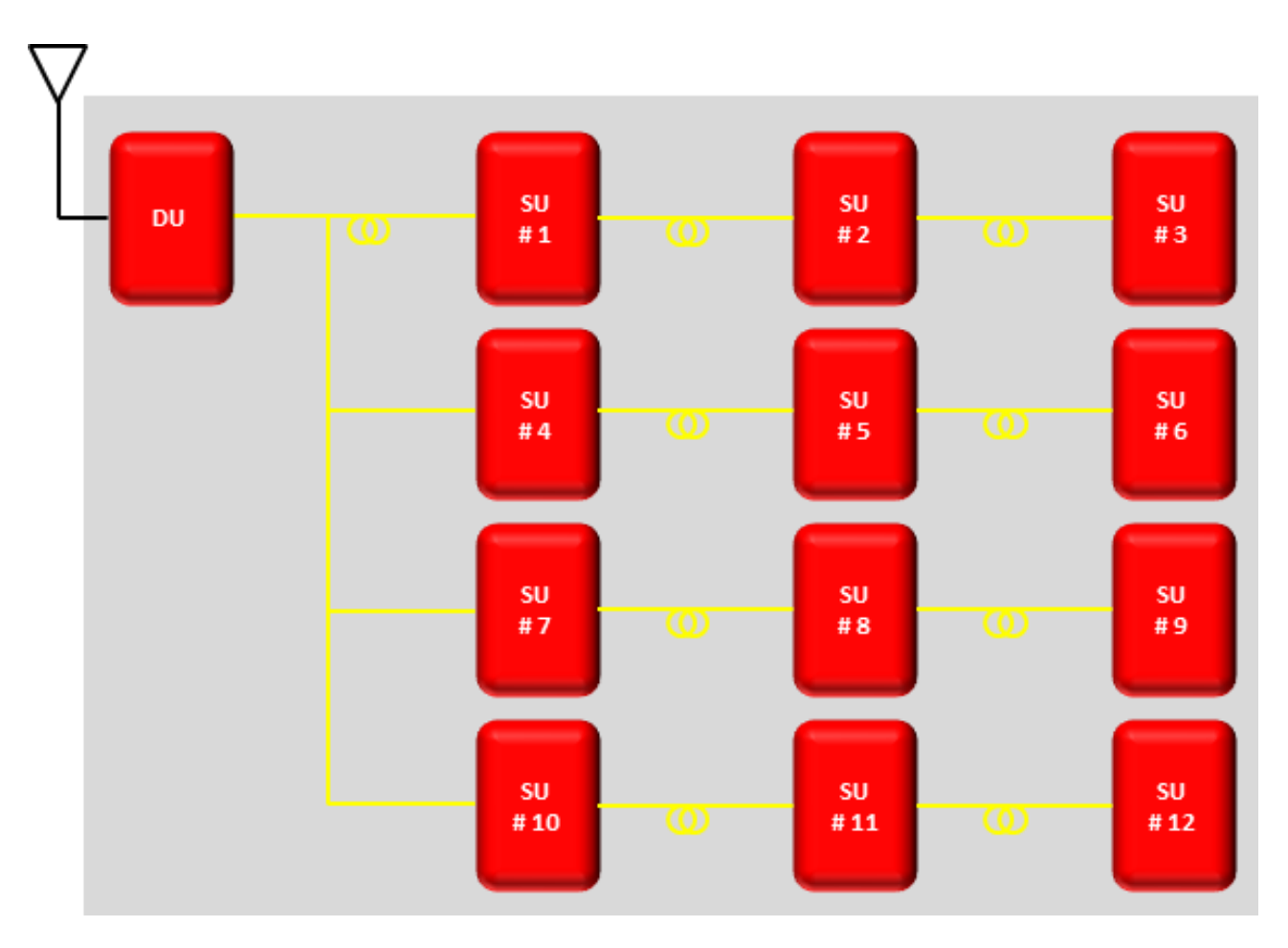

Figure 3. PS-DAS Application Configurations

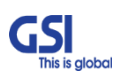

| <b>GSI</b><br>This is global | <u>Version</u><br>1.0 | <u>Date</u><br>NOV. 27, 2018 | <u>Page</u><br>13/ 42 |
|------------------------------|-----------------------|------------------------------|-----------------------|
| <u>Title</u>                 | Prepared by           | <u>Reviewed by</u>           | Approved by           |
| USER MANUAL                  | KO. SUNGMOO           |                              |                       |

### 2.2. Main Features

- All-in One Donor Unit
- Compose several units such as Optic Transceiver, NMS, PSU, BDA, Cavity Filter etc.
- Convenient to install in Middle Size Building with proper cost of one set
- Support the Antenna Feeding Solution
- Receiving signal via Antenna
- Choose the Filtering Methods accord to the operating condition
  - For Neutral Host installations, able to support the Full Band Filtering
- Improving Service Quality under Multi-Carriers Area
  - Up to 6 Non-Contiguous block and gain per block based on Downlink Input Topologies
  - Dealing with Near-far & Uplink Noise Floor Rise
- Topologies
  - 1:4 Branches between DU and SU.
  - 3 Daisy Chain is possible by Internal Optic Daisy Chain Circuit.
- One DU can accommodate a total of 12 SU.
- Supporting Technologies
- LTE, P25

Supporting Frequencies

- Public Safety Dual band (700M, 800M)
- Supporting Output Power
  - Composite 5W with PSD-DAS-LI33 (2W per Band)
  - Composite 2W with PSD-DAS-LI37 (5W per Band)
- Functions
  - Support AGC, ALC, , ASD
- FCC Part 22, 24,27,90 & Part 15B class A / Class B

| <b>GSI</b><br>This is global | <u>Version</u><br>1.0 | <u>Date</u><br>NOV. 27, 2018 | <u>Page</u><br>14/ 42 |
|------------------------------|-----------------------|------------------------------|-----------------------|
| <u>Title</u>                 | Prepared by           | <u>Reviewed by</u>           | <u>Approved by</u>    |
| USER MANUAL                  | KO. SUNGMOO           |                              |                       |

## 3. System Design for PSD-LI27 (Donor Unit)

## 3.1. Exterior View

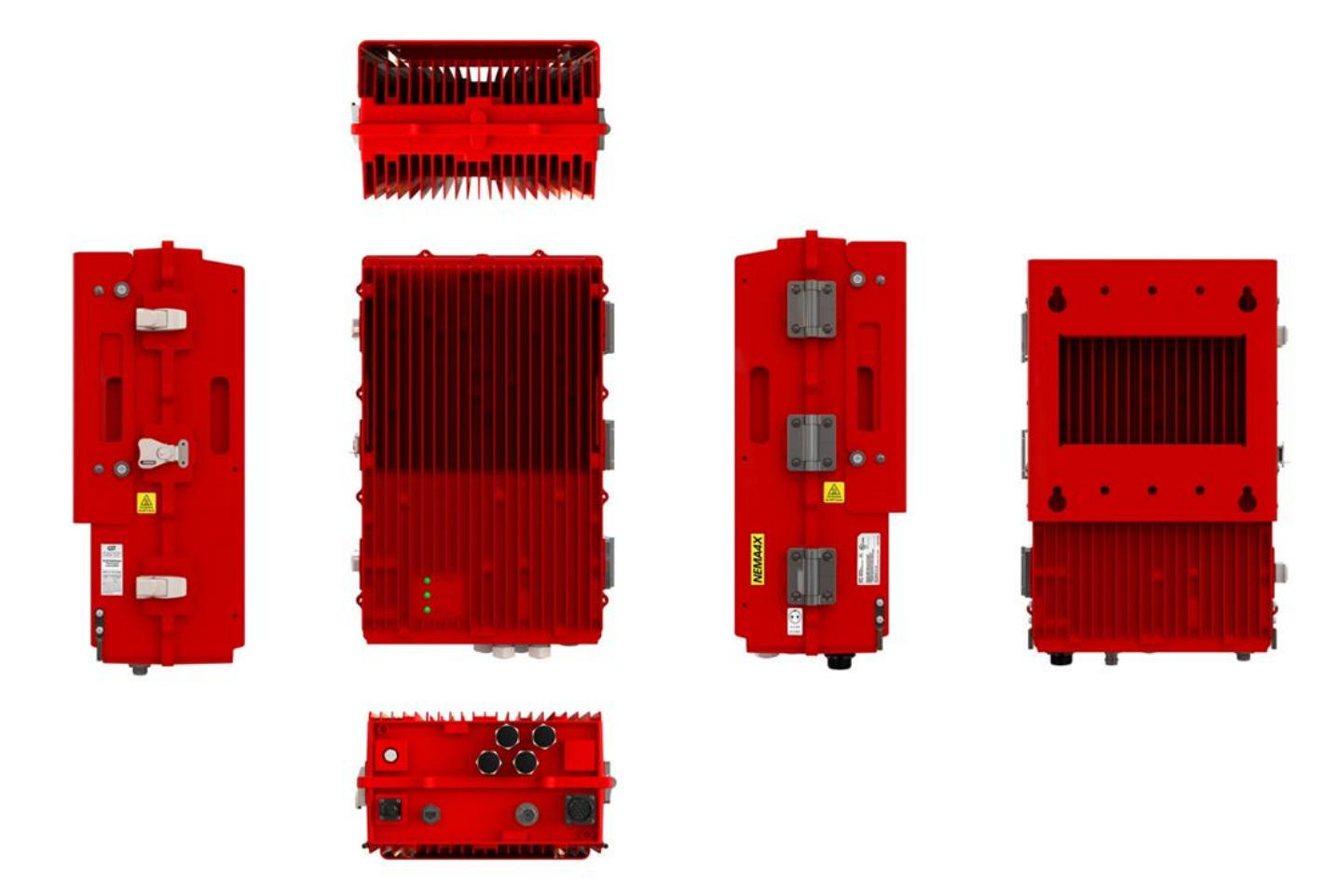

Figure 4. PSD-LI27 Exterior View

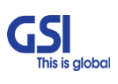

| <b>GSI</b><br>This is global | <u>Version</u><br>1.0 | <u>Date</u><br>NOV. 27, 2018 | <u>Page</u><br>15/ 42 |
|------------------------------|-----------------------|------------------------------|-----------------------|
| <u>Title</u>                 | Prepared by           | <u>Reviewed by</u>           | <u>Approved by</u>    |
| USER MANUAL                  | KO. SUNGMOO           |                              |                       |

## 3.2. Interior View

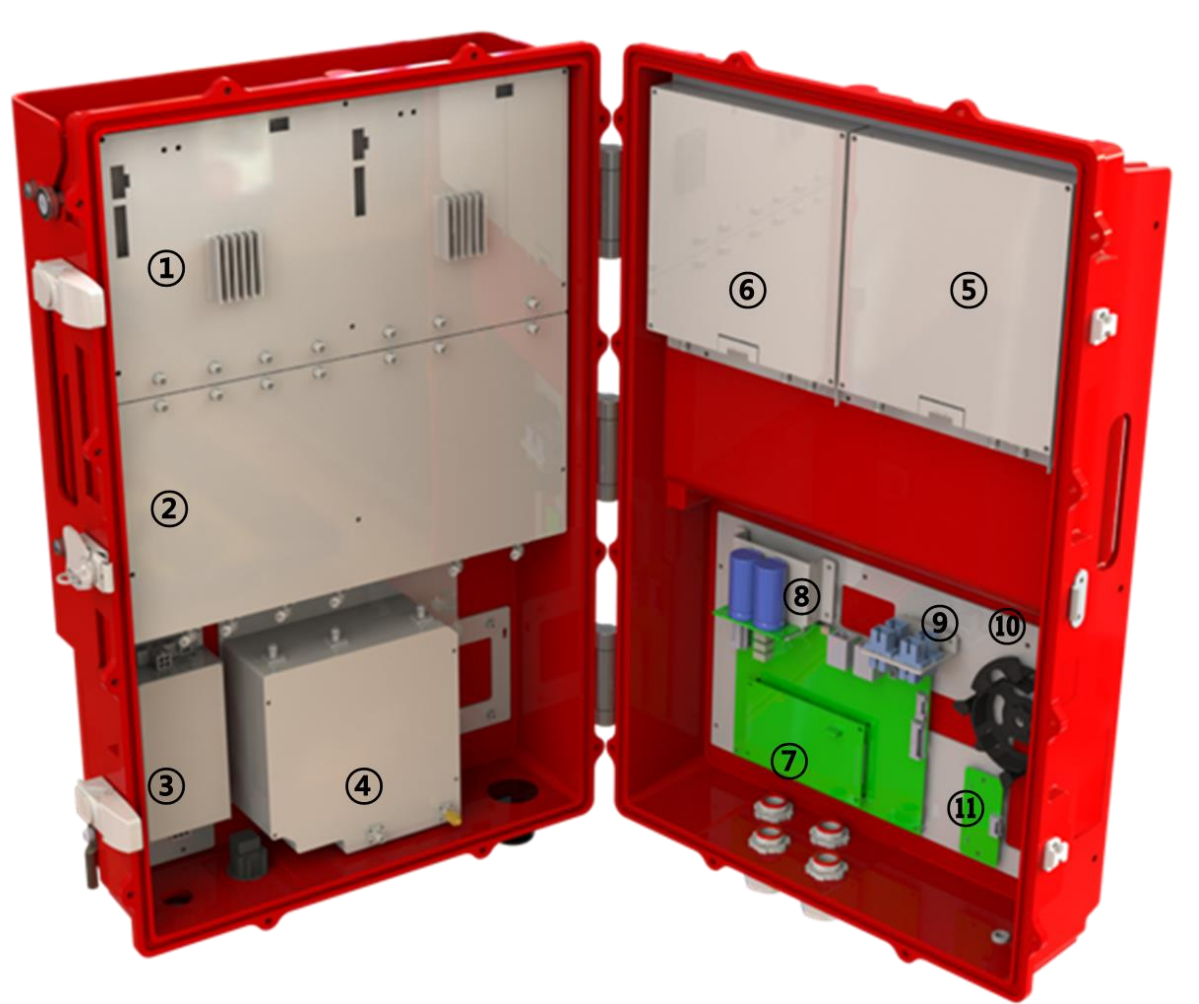

## Figure 5. PSD-LI27 Interior View

| No | Name          | Remark                       |
|----|---------------|------------------------------|
| 1  | DFU           | 700/800 Digital Filter Unit  |
| 2  | RFU           | 700/800 RF Unit              |
| 3  | PSU           | In : DC +48V / Out : DC +28V |
| 4  | Cavity Filter | Duplexer for 700/800M        |
| 5  | DOU1          | Donor Optic Unit (2Port)     |

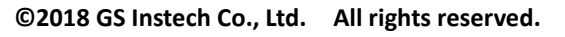

| <b>GSI</b><br>This is global | <u>Version</u><br>1.0 | <u>Date</u><br>NOV. 27, 2018 | <u>Page</u><br>16/ 42 |
|------------------------------|-----------------------|------------------------------|-----------------------|
| <u>Title</u>                 | Prepared by           | <u>Reviewed by</u>           | <u>Approved by</u>    |
| USER MANUAL                  | KO. SUNGMOO           |                              |                       |

| 6  | DOU2               | Donor Optic Unit (2Port)                                                                              |
|----|--------------------|----------------------------------------------------------------------------------------------------|
| 7  | I/O B'rd           | Control and communication between each internal module, connection with upper level management system |
| 8  | External Condenser | Using for Dying GASP                                                                                  |
| 9  | Optic Connector    | Link Between the DOU and Optic Fiber Cable                                                            |
| 10 | Optic Fiber Reel   | After connecting the cable, spool the long extra cable                                                |
| 11 | LED B'rd           | Displays the operating status and alarm status of the system                                          |

## Table 1. PSD-LI27 Unit Configuration

| <b>GSI</b><br>This is global | <u>Version</u><br>1.0 | <u>Date</u><br>NOV. 27, 2018 | <u>Page</u><br>17/ 42 |
|------------------------------|-----------------------|------------------------------|-----------------------|
| <u>Title</u>                 | Prepared by           | <u>Reviewed by</u>           | <u>Approved by</u>    |
| USER MANUAL                  | KO. SUNGMOO           |                              |                       |

## 3.3. External Interface

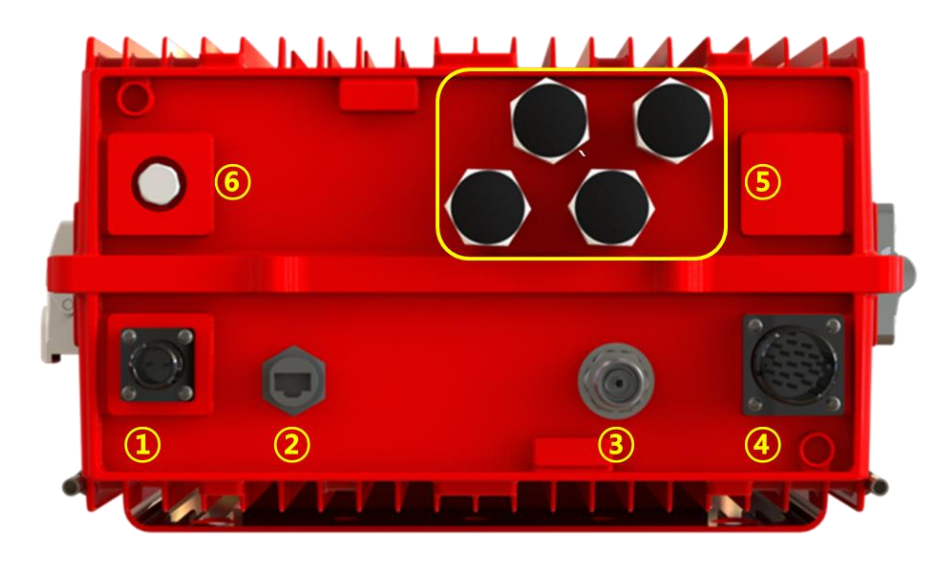

Figure 6. PSD-LI27 External Interface

| No | NAMES          | DESCRIPTION                                       | SPECIFICATION             |
|----|----------------|---------------------------------------------------|---------------------------|
| 1  | DC IN          | DC Input Outlet                                   | MS3102A 14S-9P            |
| 2  | LAN            | Communicate a data between DU and Server          | RJ-45 Waterproof          |
| 3  | ANT            | Feeding Downlink Signal / Transmit Uplink Output  | 4.3-10 Mini Din Connector |
| 4  | External Alarm | Send the alarm status to the External alarm Panel | MS3102A 22-14P            |
| 5  | Optic          | Link Between DU and SU                            | Metal Cable Gland         |
| 6  | Vent-Core      | Maintain Humidity & Temp Inside                   | IP66                      |

## Table 2. PSD-LI27 External Interface Description

| <b>GSI</b><br>This is global | <u>Version</u><br>1.0 | <u>Date</u><br>NOV. 27, 2018 | <u>Page</u><br>18/ 42 |
|------------------------------|-----------------------|------------------------------|-----------------------|
| <u>Title</u>                 | <u>Prepared by</u>    | <u>Reviewed by</u>           | <u>Approved by</u>    |
| USER MANUAL                  | KO. SUNGMOO           |                              |                       |

## 4. System Design for PSS-LI33 (Service Unit)

## 4.1. Exterior View

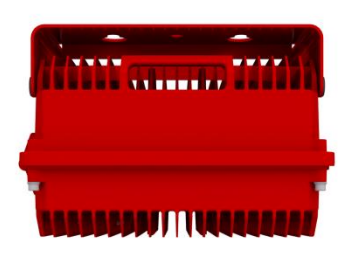

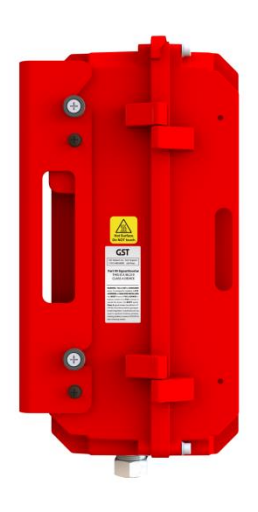

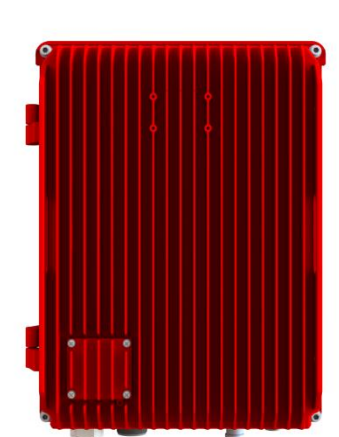

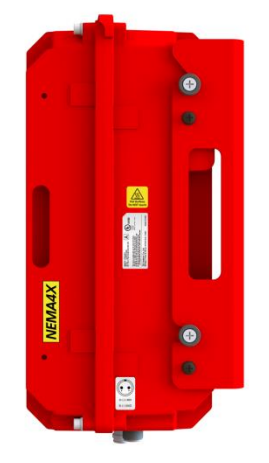

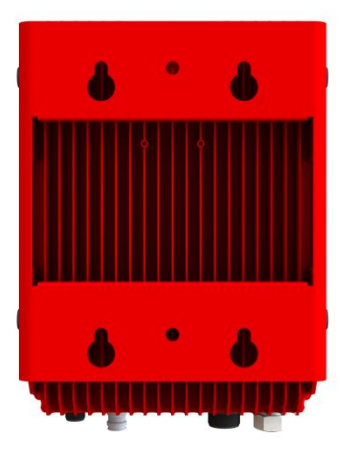

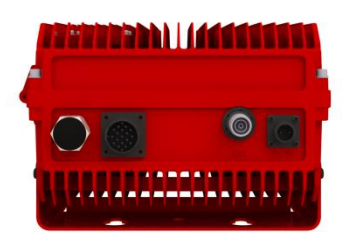

Figure 7. PSS-LI33 Exterior View

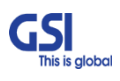

| GSI<br>This is global | <u>Version</u><br>1.0 | <u>Date</u><br>NOV. 27, 2018 | <u>Page</u><br>19/ 42 |
|-----------------------|-----------------------|------------------------------|-----------------------|
| <u>Title</u>          | Prepared by           | <u>Reviewed by</u>           | <u>Approved by</u>    |
| USER MANUAL           | KO. SUNGMOO           |                              |                       |

## 4.2. Interior View

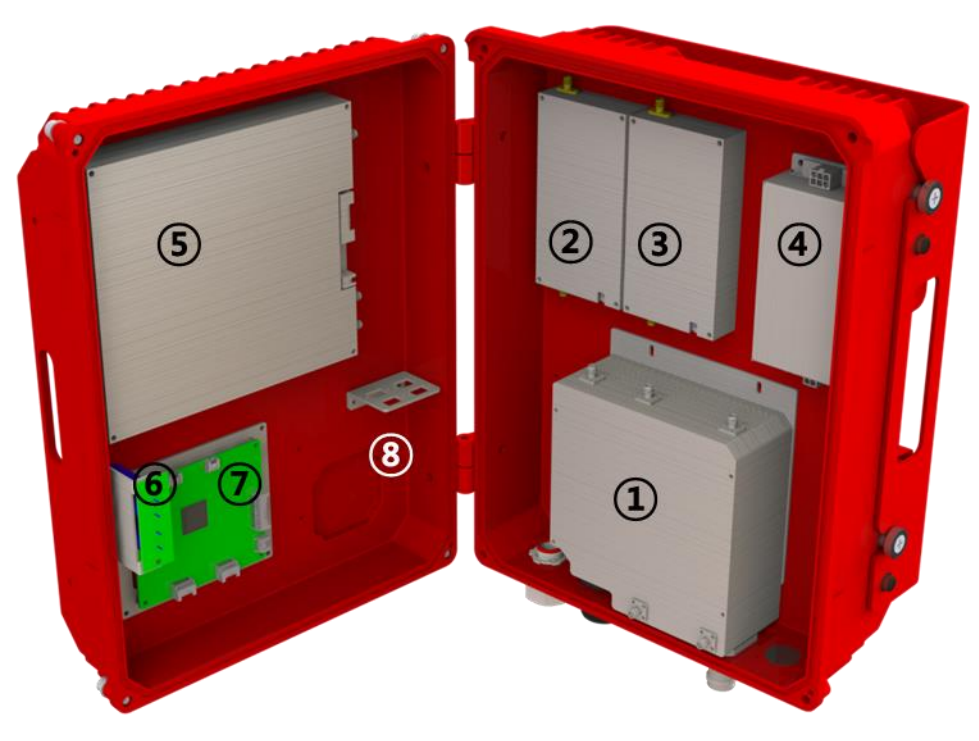

Figure 8. PSS-LI33 Interior View

| No | Name               | Remark                                            |
|----|--------------------|---------------------------------------------------|
| 1  | Cavity Filter      | Duplexer for 700M & 800M                          |
| 2  | DL 800 HPA         | 1900MHz RF Power Amp Unit                         |
| 3  | DL 700 HPA         | 700MHz RF Power Amp Unit                          |
| 4  | PSU                | DC Input Voltage: 48VDC / DC Output Voltage: +28V |
| 5  | SOU                | Service Optic Unit                                |
| 6  | External Condenser | Using for Dying GASP                              |
| 7  | NMS Board          | Apply for GUI/ Communicate with Donor Unit        |
| 8  | Optic Connector    | 4Way RF Channel Distribute Unit                   |

## Table 3. PSS- LI33 Unit Configuration

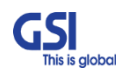

| <b>GSI</b><br>This is global | <u>Version</u><br>1.0 | <u>Date</u><br>NOV. 27, 2018 | <u>Page</u><br>20/ 42 |
|------------------------------|-----------------------|------------------------------|-----------------------|
| <u>Title</u>                 | Prepared by           | <u>Reviewed by</u>           | <u>Approved by</u>    |
| USER MANUAL                  | KO. SUNGMOO           |                              |                       |

## 4.3. External Interface

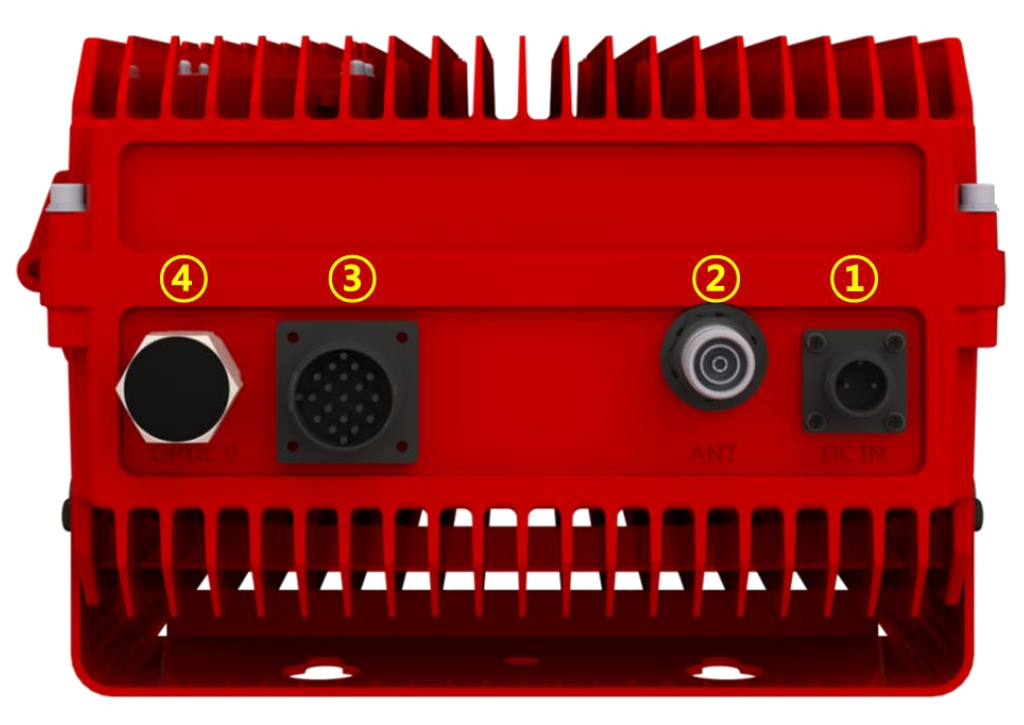

## Figure 9.PSS-LI33 External Interface

| No | NAMES          | DESCRIPTION                                      | SPECIFICATION        |
|----|----------------|--------------------------------------------------|----------------------|
| 1  | DC IN          | DC Input Outlet                                  | MS3102A 14S-9P       |
| 2  | ANT            | Feeding Uplink Signal / Transmit Downlink Output | 4.3-10 Din Connector |
| 3  | External Alarm | External Alarm Panel connect                     | MS3102A 22-14P       |
| 4  | OPTIC 0        | Insert the optic cable to Donor Unit             | Metal Cable Gland    |

Table 4. PSS-LI37 External Interface Description

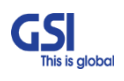

| <b>GSI</b><br>This is global | <u>Version</u><br>1.0 | <u>Date</u><br>NOV. 27, 2018 | <u>Page</u><br>21/ 42 |
|------------------------------|-----------------------|------------------------------|-----------------------|
| <u>Title</u>                 | <u>Prepared by</u>    | <u>Reviewed by</u>           | <u>Approved by</u>    |
| USER MANUAL                  | KO. SUNGMOO           |                              |                       |

## 5. System Design for PSS-LI37 (Service Unit)

## 5.1. Exterior View

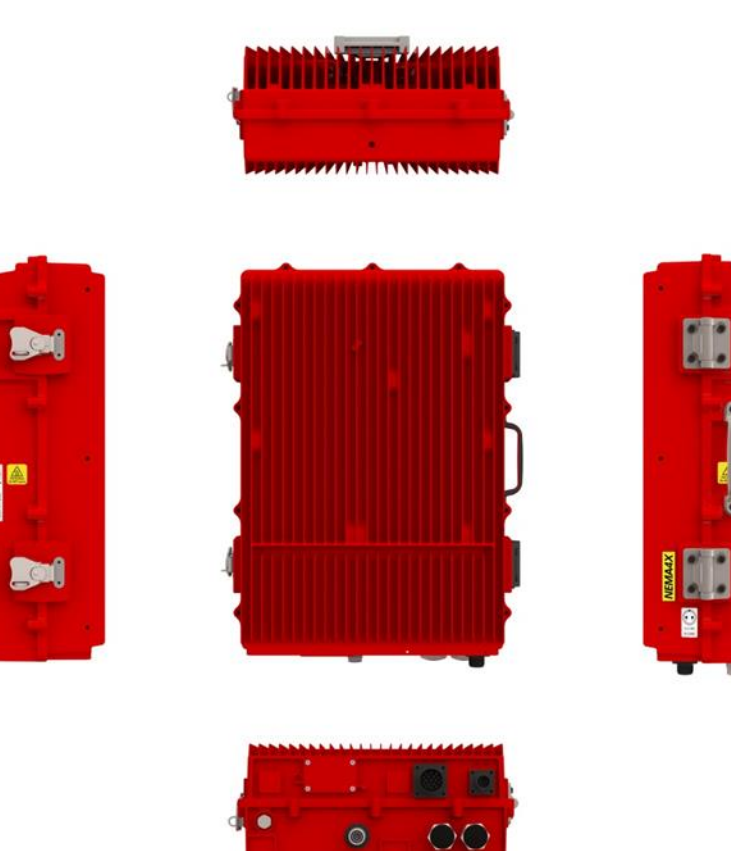

Figure 10. PSS-LI37 Exterior View

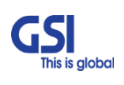

| <b>GSI</b><br>This is global | <u>Version</u><br>1.0 | <u>Date</u><br>NOV. 27, 2018 | <u>Page</u><br>22/ 42 |
|------------------------------|-----------------------|------------------------------|-----------------------|
| <u>Title</u>                 | Prepared by           | <u>Reviewed by</u>           | Approved by           |
| USER MANUAL                  | KO. SUNGMOO           |                              |                       |

## 5.2. Interior View

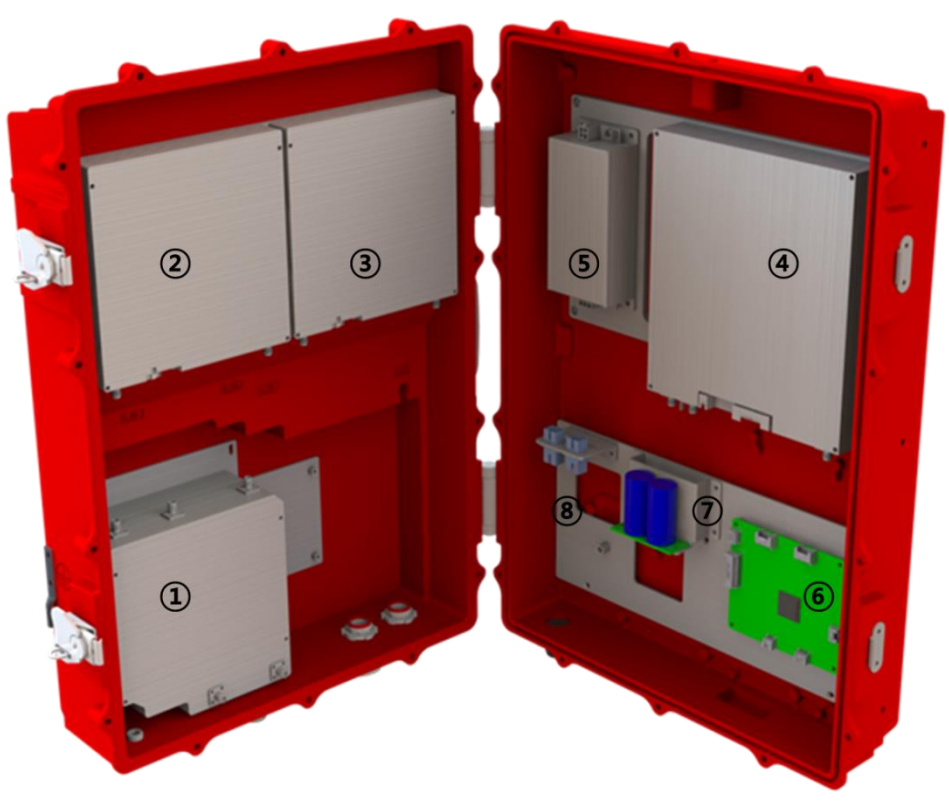

## Figure 11. PSS-LI37 Interior View

| No | Name               | Remark                                            |
|----|--------------------|---------------------------------------------------|
| 1  | Cavity Filter      | Duplexer for 700M & 800M                          |
| 2  | DL 800 HPA         | 1900MHz RF Power Amp Unit                         |
| 3  | DL 700 HPA         | 700MHz RF Power Amp Unit                          |
| 4  | SOU                | Service Optic Unit                                |
| 5  | PSU                | DC Input Voltage: 48VDC / DC Output Voltage: +28V |
| 6  | NMS Board          | Apply for GUI/ Communicate with Donor Unit        |
| 7  | External Condenser | Using for Dying GASP                              |
| 8  | Optic Connector    | 4Way RF Channel Distribute Unit                   |

## Table 5. PSS- LI37 Unit Configuration

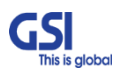

| GSI<br>This is global | <u>Version</u><br>1.0 | <u>Date</u><br>NOV. 27, 2018 | <u>Page</u><br>23/ 42 |
|-----------------------|-----------------------|------------------------------|-----------------------|
| <u>Title</u>          | Prepared by           | <u>Reviewed by</u>           | <u>Approved by</u>    |
| USER MANUAL           | KO. SUNGMOO           |                              |                       |

## 5.3. External Interface

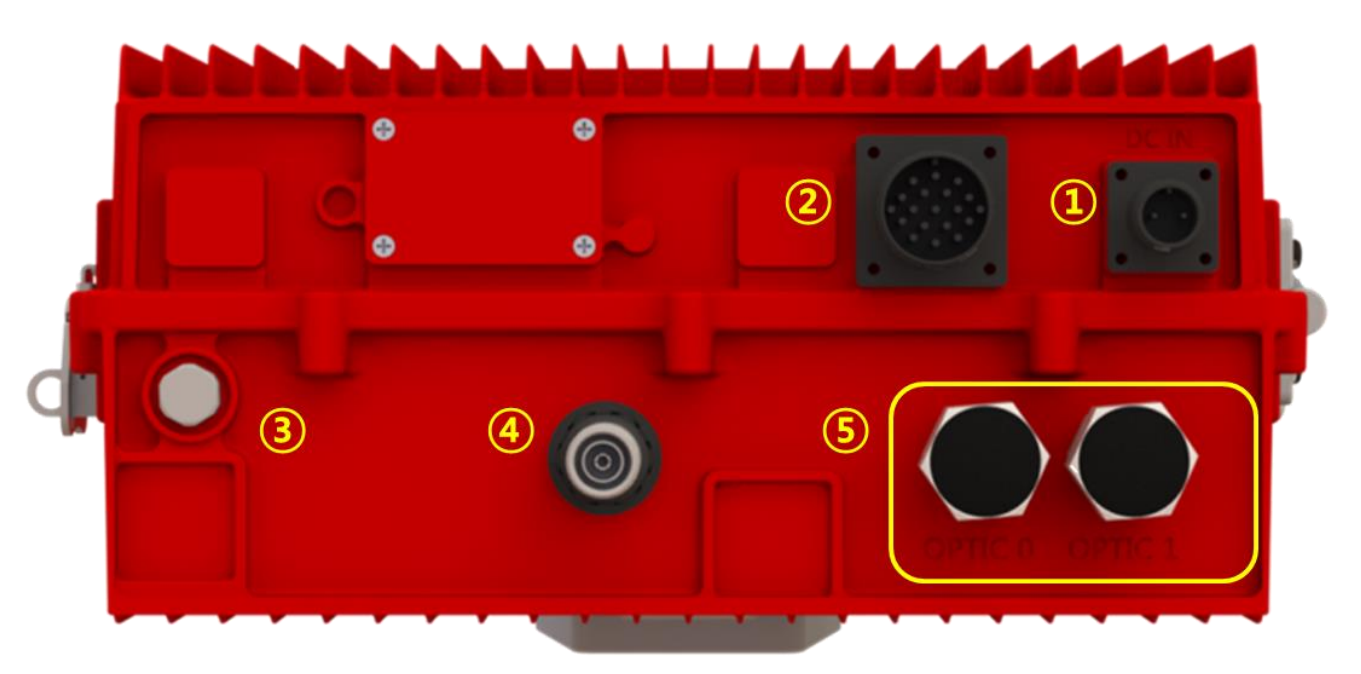

Figure 12. PSS-LI37 External Interface

| No | NAMES          | DESCRIPTION                                      | SPECIFICATION        |
|----|----------------|--------------------------------------------------|----------------------|
| 1  | DC IN          | DC Input Outlet                                  | MS3102A 14S-9P       |
| 2  | External Alarm | External Alarm Panel connect                     | MS3102A 22-14P       |
| 3  | Vent-Core      | Maintain Humidity & Temp Inside                  | IP66                 |
| 4  | ANT            | Feeding Uplink Signal / Transmit Downlink Output | 4.3-10 Din Connector |
| 5  | OPTIC 0 / 1    | Insert the optic cable to Donor Unit             | Metal Cable Gland    |

Table 6. PSS-LI37 External Interface Description

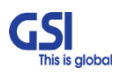

| <b>GSI</b><br>This is global | <u>Version</u><br>1.0 | <u>Date</u><br>NOV. 27, 2018 | <u>Page</u><br>24/ 42 |
|------------------------------|-----------------------|------------------------------|-----------------------|
| <u>Title</u>                 | Prepared by           | <u>Reviewed by</u>           | Approved by           |
| USER MANUAL                  | KO. SUNGMOO           |                              |                       |

## 6. System Specification

## 6.1. **RF Performance**

| Parameter       |                      | Down Link                            | Up Link                 | Remark                       |
|-----------------|----------------------|--------------------------------------|-------------------------|------------------------------|
|                 |                      | 758MHz~768MHz                        | 788MHz~798MHz           | LTE                          |
| Frequency Range |                      | 769MHz~775MHz                        | 799MHz~805MHz           | P25                          |
|                 |                      | 851MHz~861MHz 806MHz~816MHz          |                         | P25                          |
| In              | put Range            | -62dBm ~ -17dBm/ Total               | -62dBm                  | Per Band                     |
| 0               |                      | +33dBm with PSS-LI33                 | +27dBm(0.5W)            | 2W                           |
| Ou              | tput Power           | +37dBm with PSS-LI37                 | With PSD-LI27           | 5W                           |
|                 | Davaa                | 50dB ~ 95dB                          |                         | PSS-LI33                     |
| Cain            | капде                | 54dB ~ 99dB                          | 440B * 890B             | PSS-LI37                     |
| Gain            | Adjust Step          | 1dB                                  | 1dB                     |                              |
|                 | Accuracy             | ±1dB                                 | ±1dB                    |                              |
|                 |                      | 【P25】 6.25 / 12.5 / 25 / 50 / 75 KHz |                         | Class A                      |
| Chan            | nel Capacity         | 【LTE】 5M, 10M                        |                         | Class D                      |
|                 |                      | [P25] 100/125/150/175/200/22         | 5 / 250 KHz             |                              |
|                 | Ripple               | 3dl                                  | 3 р-р                   |                              |
|                 | Roll off             | > 50dBc @ Cha                        | nnel OBW ±1MHz          |                              |
|                 | EVM                  | < 8% for 67QAM                       | < 5% for 16QAM          | For LTE                      |
| Freq            | uency Error          | < 0.0                                | )5ppm                   |                              |
| Sys             | tem Delay            | < 2                                  | 20us                    | Exclude Fiber<br>Optic Delay |
| No              | ise Figure           | Less than 6dB @                      | Min & Max Gain          | Only UL                      |
|                 | VSWR                 | < 1.                                 | 5 : 1                   |                              |
|                 |                      | <-5.5dBm @50KHz ≤ Δf                 | < 5.05MHz (RBW: 100KHz) |                              |
| OB              | Unwanted<br>Emission | <-12.5dBm @5.05MHz ≤ Δf              | For LTE                 |                              |
|                 |                      | <-13dBm @10.5MHz ≤ <i>L</i>          | Δf < 15MHz (RBW: 1MHz)  |                              |
|                 | ACLR                 | > 45dBc @ ±5MHz, ±1                  | 0MHz, ±20MHz, ±40MHz    | For LTE                      |

## Table 7. PS-DAS RF Performance Description

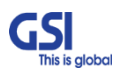

| <b>GSI</b><br>This is global | <u>Version</u><br>1.0 | <u>Date</u><br>NOV. 27, 2018 | <u>Page</u><br>25/ 42 |
|------------------------------|-----------------------|------------------------------|-----------------------|
| <u>Title</u>                 | Prepared by           | <u>Reviewed by</u>           | <u>Approved by</u>    |
| USER MANUAL                  | KO. SUNGMOO           |                              |                       |

## 6.2. Frequency Information

#### 6.2.1. Frequency Information

| No | NAMES      | DESCRIPTION     | SPECIFICATION |
|----|------------|-----------------|---------------|
|    | 700 (PSBB) | 758MHz ~ 768MHz | LTE           |
| DL | 700 (PSNB) | 769MHz ~ 775MHz | P25           |
|    | 800 (PSNB) | 851MHz ~ 861MHz | P25           |
|    | 700 (PSBB) | 788MHz ~ 798MHz | LTE           |
| UL | 700 (PSNB) | 799MHz ~ 805MHz | P25           |
|    | 800 (PSNB) | 806MHz ~ 816MHz | P25           |

## **Table 8. PS-DAS Frequency Allocation**

#### 6.2.2. Block Diagram

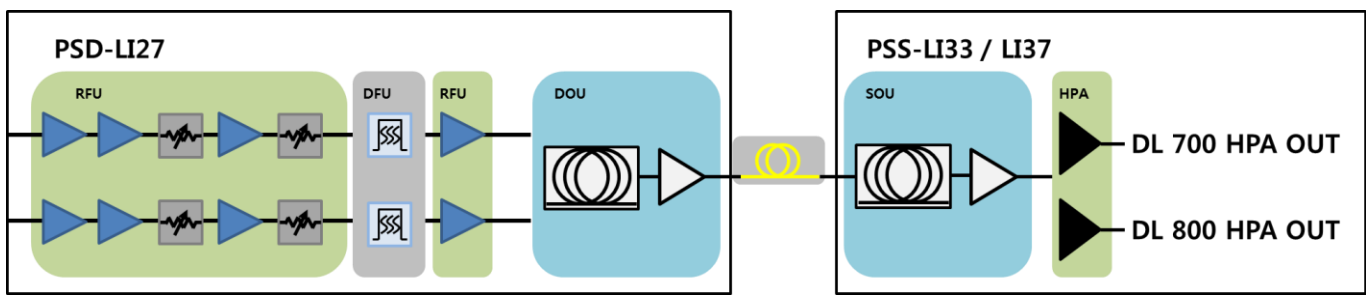

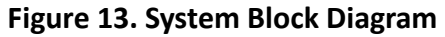

[MHz]

| Corrigo | Donor A | Intenna | RF    | ÷U   | DF    | M    | н     | PA   | Domorius |
|---------|---------|---------|-------|------|-------|------|-------|------|----------|
| Service | Start   | Stop    | Start | Stop | Start | Stop | Start | Stop | Remarks  |
| DL 700  | 758     | 775     | 758   | 775  | 758   | 775  | 758   | 775  |          |
| DL 800  | 851     | 861     | 851   | 861  | 851   | 861  | 851   | 861  |          |
| UL      | 788     | 816     | 788   | 816  | 788   | 816  | 788   | 816  |          |

**Table 9. PS-DAS Module Frequency Information** 

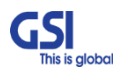

| GSI<br>This is global | <u>Version</u><br>1.0 | <u>Date</u><br>NOV. 27, 2018 | <u>Page</u><br>26/ 42 |
|-----------------------|-----------------------|------------------------------|-----------------------|
| <u>Title</u>          | Prepared by           | <u>Reviewed by</u>           | <u>Approved by</u>    |
| USER MANUAL           | KO. SUNGMOO           |                              |                       |

#### 6.2.3. Service Plan

- 1) The LTE network integrates Upper D band and FirstNet to have max. 10MHz Service BW.
- 2) The P25 Network has a Guard Band of 768-769MHz and 775-776MHz.

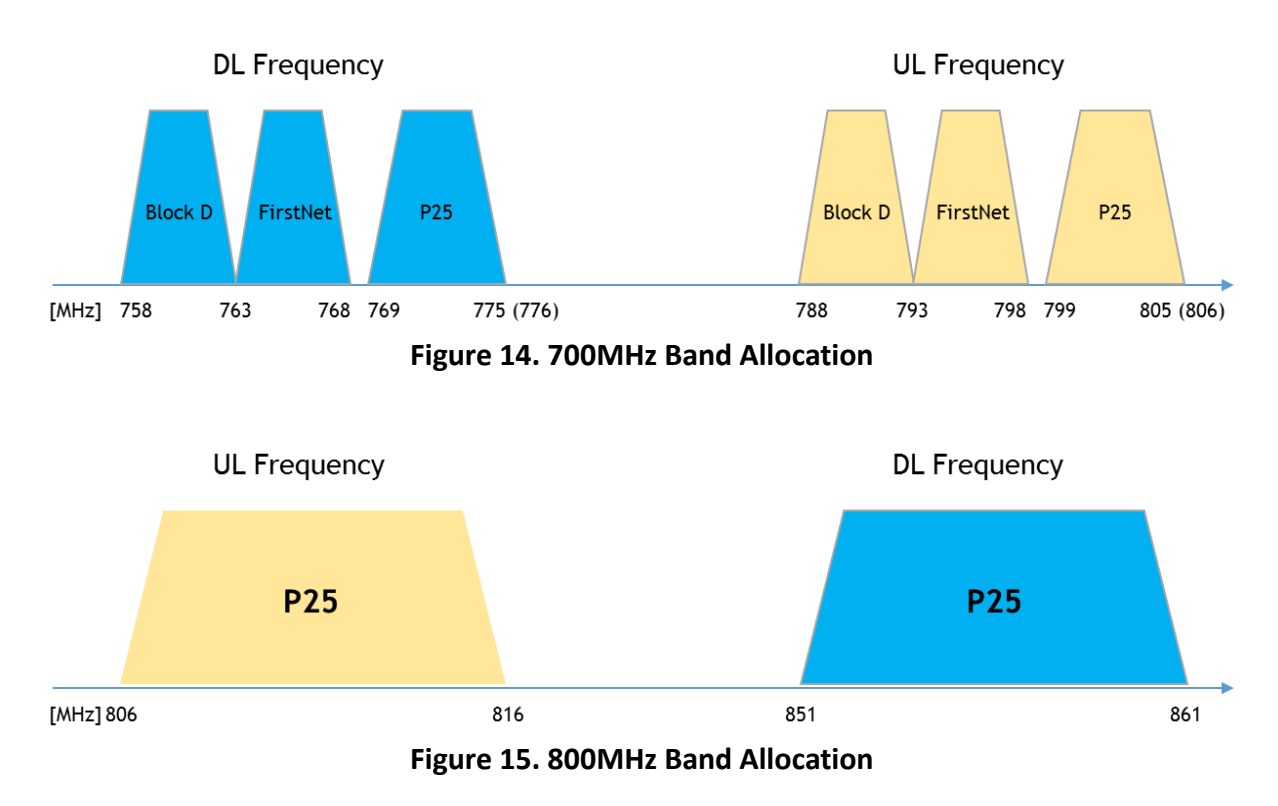

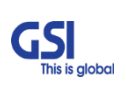

| <b>GSI</b><br>This is global | <u>Version</u><br>1.0 | <u>Date</u><br>NOV. 27, 2018 | <u>Page</u><br>27/ 42 |
|------------------------------|-----------------------|------------------------------|-----------------------|
| <u>Title</u>                 | Prepared by           | <u>Reviewed by</u>           | Approved by           |
| USER MANUAL                  | KO. SUNGMOO           |                              |                       |

## 6.3. Configuration & Mechanical Specification

| Parameter             |                   | Specification                                  | Remark                   |
|-----------------------|-------------------|------------------------------------------------|--------------------------|
| Donor/                | Service<br>Filter | DUPLEXER+BAND COMBINER                         | One port In/Output       |
| Power Supply          |                   | DC Input Voltage: 48VDC                        |                          |
| Operation Temperature |                   | -40°C~+60°C (5~95%RH)                          |                          |
| Storage Temperature   |                   | -40°C~+80°C (5~95%RH)                          |                          |
| Antenna               |                   | 4.3-10 Mini DIN Female                         |                          |
| Connectors            | Power             | MS-3106A 14S-9P                                |                          |
| connectors            | Ext. Alarm        | MS3102A 22-14P                                 |                          |
|                       | Optic             | SC/APC                                         |                          |
| Cable                 |                   | 1/2" Plenum-Rated Air-Dielectric Coaxial Cable |                          |
|                       | PSD-LI27          | 13.8 x 21.7 x 7.9                              | Inches                   |
| Size                  | PSS-LI33          | 11.2 x 15.2 x 6.9                              | Inches                   |
|                       | PSS-LI37          | 13.2 x 18.9 x 6.4                              | Inches                   |
|                       | PSD-LI27          | 56.2                                           | Lbs.                     |
| Weigh                 | PSS-LI33          | 31.5                                           | Lbs.                     |
|                       | PSS-LI37          | 40.3                                           | Lbs.                     |
|                       | PSD-LI27          | 106                                            | W                        |
| Power<br>Consumption  | PSS-LI33          | 92                                             | W                        |
|                       | PSS-LI37          | 140                                            | W                        |
| Enviror               | nment             | IP66                                           |                          |
| MT                    | BF                | 100,000 hours or higher                        |                          |
| Grour                 | nding             | nonferrous metal and anchoring point on bottom | For RF and power cabling |
| Mount Ap              | oplication        | Wall Mount                                     |                          |

Table 10. PS-DAS Configuration & Mechanical Specification

| <b>GSI</b><br>This is global | <u>Version</u><br>1.0 | <u>Date</u><br>NOV. 27, 2018 | <u>Page</u><br>28/ 42 |
|------------------------------|-----------------------|------------------------------|-----------------------|
| <u>Title</u>                 | Prepared by           | <u>Reviewed by</u>           | Approved by           |
| USER MANUAL                  | KO. SUNGMOO           |                              |                       |

## 6.4. External Alarm Connect

| Alarm No.                   | Alarm Name   | Pin No. | Relay Name | Cable Color                | Remarks |
|-----------------------------|--------------|---------|------------|----------------------------|---------|
|                             |              | 1       | NC1        | Black                      |         |
| Alarm1 U                    | User Defined | 2       | COM1       | Brown                      |         |
|                             |              | 3       | NO1        | Red                        |         |
|                             |              | 4       | NC2        | Orange                     |         |
| Alarm2                      | User Defined | 5       | COM2       | Yellow                     |         |
|                             |              | 6       | NO2        | Green                      |         |
|                             |              | 7       | NC3        | Blue                       |         |
| Alarm3                      | User Defined | 8       | COM3       | Violet                     |         |
|                             |              | 9       | NO3        | Gray                       |         |
|                             |              | 10      | NC4        | White                      |         |
| Alarm4                      | User Defined | 11      | COM4       | Black & White Dotted line  |         |
|                             |              | 12      | NO4        | Brown & Black Dotted line  |         |
|                             |              | 13      | NC5        | Red & Black Dotted line    |         |
| External Alarm<br>Input. #1 | User Defined | 14      | COM5       | Orange & Black Dotted line |         |
|                             |              | 15      | NO5        | Yellow & Black Dotted line |         |
|                             |              | 16      | NC6        | Green & Black Dotted line  |         |
| External Alarm<br>Input, #2 | User Defined | 17      | COM6       | Blue& Black Dotted line    |         |
|                             |              | 18      | NO6        | Violet & Black Dotted line |         |

- If system alarm occurs, Alarm information transfer to the alarm panel that is hardwired through the EXT ALARM port.
- The system supports Dry Contact Form C.
- The System can send a total of 4 alarms to the Alarm Panel according to user defined.
- Also, according to the User environment, the system can input two external alarms and transmit them to the alarm panel.

| GSI<br>This is global | <u>Version</u><br>1.0 | <u>Date</u><br>NOV. 27, 2018 | <u>Page</u><br>29/ 42 |
|-----------------------|-----------------------|------------------------------|-----------------------|
| <u>Title</u>          | Prepared by           | <u>Reviewed by</u>           | <u>Approved by</u>    |
| USER MANUAL           | KO. SUNGMOO           |                              |                       |

## 7. System Block Configuration

## 7.1. Block Diagram

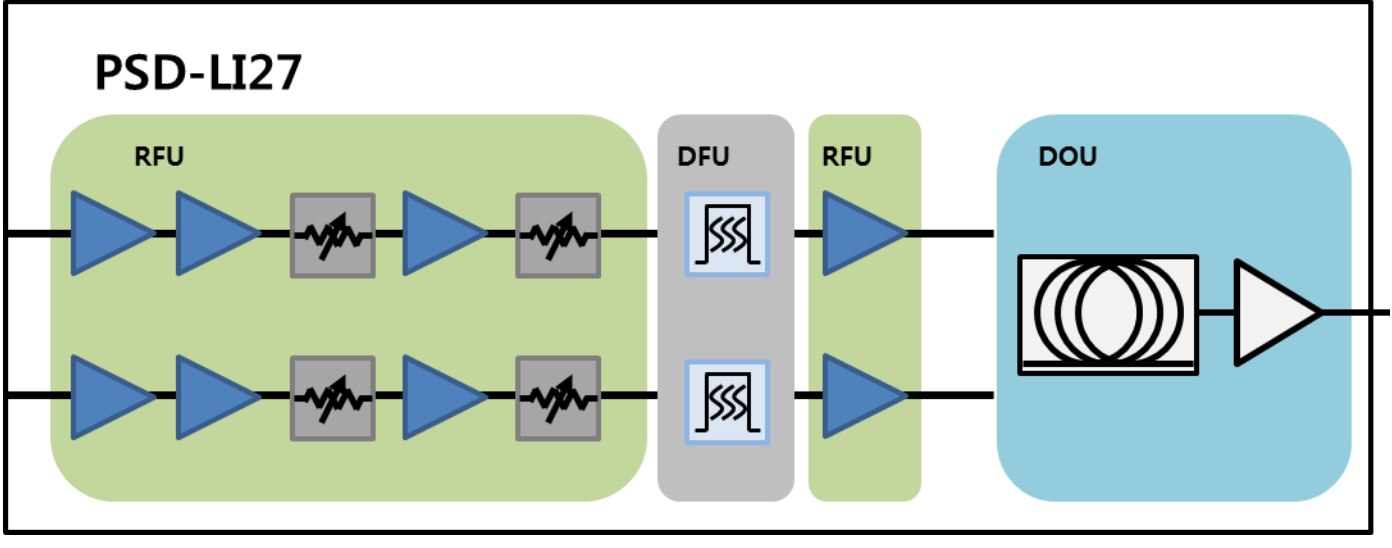

Figure 16. PSD-LI27 Block Diagram Configuration

The repeater improves service in the Dual Band Public safety networks.

User may select frequency band according to the site peculiarities.

After receiving a weak signal from Donor antenna, the PSD-LI27 sends downlink signal to PSS-LI33/37 using DOU. DOU supports the translation of RF signal to Optic signal for connecting PSS-LI37 through the fiber optic cable. And then Uplink Signal that received from PSS-LI37 amplify, is send to the Base station via Donor Antenna.

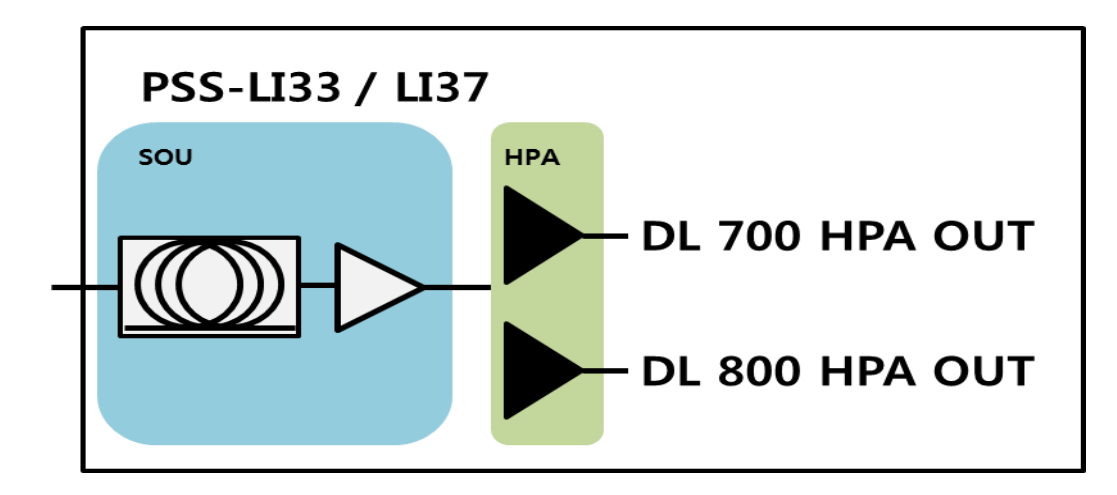

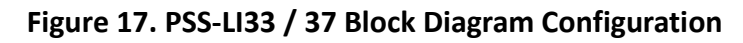

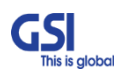

| GSI<br>This is global | <u>Version</u><br>1.0 | <u>Date</u><br>NOV. 27, 2018 | <u>Page</u><br>30/ 42 |
|-----------------------|-----------------------|------------------------------|-----------------------|
| <u>Title</u>          | Prepared by           | <u>Reviewed by</u>           | <u>Approved by</u>    |
| USER MANUAL           | KO. SUNGMOO           |                              |                       |

PSS-LI33/37 is operating very similar to the PSD-LI27

After receiving an Uplink Signal from service antenna, the PS-DASD-LI33/37 sends Uplink signal to PSD-LI27 using SOU (Service Optic Unit).

SOU supports the translation of RF signal to Optic signal for connecting PSD-LI27 through the fiber optic cable. And then Down Signal that received from PSD-LI27 amplify, is send to the Mobile station via Service Antenna.

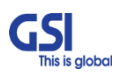

| <b>GSI</b><br>This is global | <u>Version</u><br>1.0 | <u>Date</u><br>NOV. 27, 2018 | <u>Page</u><br>31/ 42 |
|------------------------------|-----------------------|------------------------------|-----------------------|
| <u>Title</u>                 | Prepared by           | <u>Reviewed by</u>           | Approved by           |
| USER MANUAL                  | KO. SUNGMOO           |                              |                       |

## 8. GUI Overview

- Provide all functions that can be performed at Service Unit will be available thru the Donor Unit.
- Support the GUI pages that will be addressable via UDP Interface.

## 8.1. Configuration the Laptop to Connect to the Repeater

• Connect an Ethernet crossover cable from the LAN port of the repeater's bottom side to your laptop

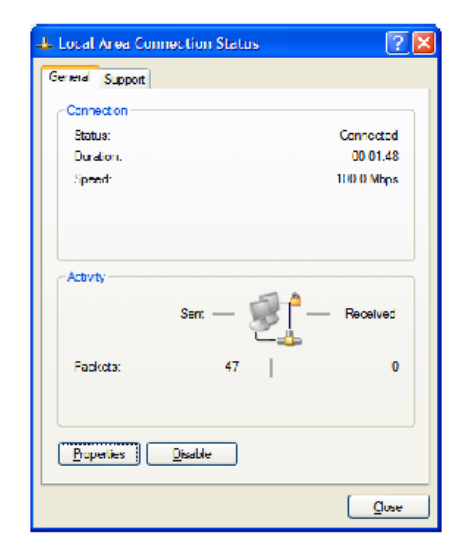

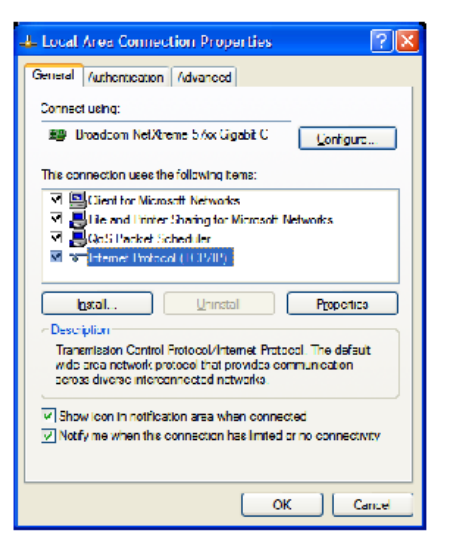

? ×

- 1. Go to Local Connection
- 2. Click on "Properties"
- 3. Highlight "Internet Protocol"
- 4. Click on "Properties"

5. Choose "Obtain DNS Server address automatically"

General Atemate Configuration

6. Clink OK

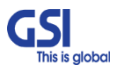

| <b>GSI</b><br>This is global | <u>Version</u><br>1.0 | <u>Date</u><br>NOV. 27, 2018 | <u>Page</u><br>32/ 42 |
|------------------------------|-----------------------|------------------------------|-----------------------|
| <u>Title</u>                 | Prepared by           | <u>Reviewed by</u>           | <u>Approved by</u>    |
| USER MANUAL                  | KO. SUNGMOO           |                              |                       |

## 8.2. Login-In Screen

- GUI Screen for Log-In
- Enter the IP Address ① "192.168.2.1" and Port into GUI Main Screen. And then ② Connect.
- If the window at the top of the screen (3) blinks green, you can verify that the connection has completed successfully.

| A PS-DAS       | BS-DAS         |
|----------------|----------------|
| TX 🖬 RX 📕      | TX 🖪 RX 📕 (3)  |
| GUI Ver 0.32   | GUI Ver 0.32   |
| System         | System (4)     |
| Table          | Table          |
| Download       | Download       |
| DFM            | DFM            |
| Debug          | Debug          |
| Serial VUDP    | Serial 🗹 UDP   |
| IP 192.168.2.1 | IP 192.168.2.1 |
| Port 9000      | Port 9000      |
| Connect 2      | Disconnect     |
|                |                |

- The laptop connected to the System, you can check (5) **Topology tree** of the PS-DAS by pressing the System button on the screen.
- Click the location of the device you wish to access in the tree on the screen and click ⑦ Open button, user has moving to

the target device.

| PS-DAS                                                                                                    | PS-DAS                                                                                                    |
|----------------------------------------------------------------------------------------------------|----------------------------------------------------------------------------------------------------|
| TX       RX       Image: Constraint of the second second s | TX       RX       SU         GUI Ver       0.32       SU         System       SU       SU         Table       SU       SU         Download       SU       SU         DFM       SU       SU         Serial       UDP       SU       SU         IP       192       168       2       1         Disconnect       Disconnect       SU       SU       SU |

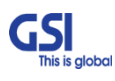

| <b>GSI</b><br>This is global | <u>Version</u><br>1.0 | <u>Date</u><br>NOV. 27, 2018 | <u>Page</u><br>33/ 42 |
|------------------------------|-----------------------|------------------------------|-----------------------|
| <u>Title</u>                 | Prepared by           | <u>Reviewed by</u>           | Approved by           |
| USER MANUAL                  | KO. SUNGMOO           |                              |                       |

## 8.3. RF Status

• GUI Screen for display Repeater's RF Status

| SNMP Version<br>Ala                                                  | 1.2.1<br>arm                                     | MUX<br>Status                   | Select Normal<br>Service ID                                                        | -                                       | Service C             | ode PS-DAS                  | *]                                                                                     |                                           |                               |                 |      |
|----------------------------------------------------------------------|--------------------------------------------------|---------------------------------|------------------------------------------------------------------------------------|-----------------------------------------|-----------------------|-----------------------------|----------------------------------------------------------------------------------------|-------------------------------------------|-------------------------------|-----------------|------|
| RFM1 Comm                                                            | Install                                          |                                 | NONE                                                                               |                                         | Engineer<br>System S  | ing Number<br>Serial Number |                                                                                        |                                           |                               |                 |      |
| SU Install 🔲<br>Branch1<br>Branch2 🚺                                 | SU1<br>Insert<br>Not Insert                      | SU2<br>Not Insert               | SU3<br>Not Insert N<br>Not Insert N                                                | SU4<br>lot Insert<br>lot Insert         | SNMP B                | oard S/N                    |                                                                                        | Filter S/N                                |                               |                 |      |
| DL<br>LTE DFM In<br>LTE DFM Out<br>P25 DFM In<br>P25 DFM Out<br>RSSI | 700<br>-48.4<br>-48.4<br>-69.4<br>-69.4<br>-69.4 | 800<br>-66.5<br>-66.5<br>-117.5 | UL<br>LTE DFM In<br>LTE DFM Out<br>P25 DFM In<br>P25 DFM Out<br>RSSI<br>PAM Output | 700<br>-49.3<br>-49.3<br>-68.1<br>-68.1 | 800<br>-70.1<br>-70.1 | Total<br>-100.0<br>0.0      | AMP On/Off<br>Current ATT<br>Path On/Off<br>Gain Balance On/Off<br>Gain Balance Offset | Off 0.0 0 0 0 0 0 0 0 0 0 0 0 0 0 0 0 0 0 | 800<br>30.0<br>On<br>Off<br>0 |                 |      |
| Shutdown<br>On/Off Of<br>Status DL 70<br>80<br>Squelch<br>On/Off Of  | f D Normal<br>0 Normal                           | Alarm De<br>UL                  | Normal                                                                             |                                         |                       |                             | DL700 Low RSSI<br>UL OUT DET                                                           | -156.0<br>1.055                           | DL800 Low RSSI<br>UL VSWR DET | -156.0<br>0.760 | Your |

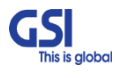

| <b>GSI</b><br>This is global | <u>Version</u><br>1.0 | <u>Date</u><br>NOV. 27, 2018 | <u>Page</u><br>34/ 42 |
|------------------------------|-----------------------|------------------------------|-----------------------|
| <u>Title</u>                 | Prepared by           | <u>Reviewed by</u>           | Approved by           |
| USER MANUAL                  | KO. SUNGMOO           |                              |                       |

## 8.4. SU Configuration

- GUI Screen in order to change the RF values
- User may change the various RF values of the repeater on this page
- Changes will not take effect until you click "Apply" button
- This menu is where the installer will choose references for specific implementation
- ① in the GUI screen shows SOU behavior, PD / LD Power Level detection, and SOU related alarms.
- ② in the GUI screens involve the operation of DL 700 / 800 HPA. Display On / Off control, status and Alarm information of

HPA.

| System SU 1-1(0) - Main                                                                                             |                                                                                                    | SET Close                                                                                                    |
|----------------------------------------------------------------------------------------------------|----------------------------------------------------------------------------------------------------|----------------------------------------------------------------------------------------------------|
| NMS Version 0.0.9<br>0Min 5Min<br>DC Alarm<br>Over Temp                                                             | Alarm Delay On/Off Off Off Site Name Engineering Number                                               | Current Temp 27 [°C] 80.0 [F]                                                                                                    |
| SOU<br>LD Alarm<br>PD Alarm<br>Fiber Link Fail                                                                      | NMS Board S/N PSU S/N ID                                                                              | Optic Serial No Filter S/N DCO DCO                                                                                                    |
| DCO<br>LD Alarm<br>PD Alarm<br>Cascade Link Fail                                                                    | ID Value 0 ID Config Or<br>ID Status Response D<br>PD1 Power 1.5 PD2 Power<br>LD1 Power 5.9 LD2 Power | n/Off Off Optic Insert Not Insert<br>elay 0 Optic S/W On/Off On<br>Main Path Optic Loss Compensation 10<br>Daisy Chain Optic Loss Compensation 2                        |
| 0Min 5Min<br>DL Low Output                                                                                          | 0Min SMin<br>DL ShutDown F DL Low Outpu<br>PAM VSWR F DL Over Outp                                    | 0Min 5Min 0Min 5Min<br>ut DL ShutDown M MCU Reset                                                                                                    |
| 700<br>Serial No 5W07-18090001<br>DL<br>Output Power -5.0<br>Shutdown On/Off Off<br>ALC Value 37.0<br>ALC On/Off On | PAM On/Off Off<br>S/D Value 39<br>Current ATT 0.0                                                     | 800<br>Serial No 5W08-18090001 Reset 2<br>DL<br>Output Power -5.0 PAM On/Off Off<br>Shutdown On/Off Off S/D Value 39<br>ALC Value 37.0 Current ATT 0.0<br>ALC On/Off On |
| Alarm Delay On/Off Off                                                                                              |                                                                                                    | Alarm Delay On/Off Off                                                                                                    |

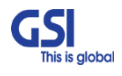

| <b>GSI</b><br>This is global | <u>Version</u><br>1.0 | <u>Date</u><br>NOV. 27, 2018 | <u>Page</u><br>35/ 42 |
|------------------------------|-----------------------|------------------------------|-----------------------|
| <u>Title</u>                 | Prepared by           | <u>Reviewed by</u>           | Approved by           |
| USER MANUAL                  | KO. SUNGMOO           |                              |                       |

## 8.5. Band Selection

- Repeater support the capacity of P25 and LTE Technologies
- For P25, 32 non-contiguous bands can be used
- Support the LTE 5MHz, 10MHz
- User can set the desired channel using the GUI

|                               | RX                                                                                                    |        |                                                             |           |                                                                                                    |        |                                                                                                    |                                                        |     |                                                                                                    |   |                                                                                                    |                                                                                                  | SEI                                                                                                    |    |                                                                    | Close     |
|-------------------------------|----------------------------------------------------------------------------------------------------|--------|-------------------------------------------------------------|-----------|----------------------------------------------------------------------------------------------------|--------|----------------------------------------------------------------------------------------------------|--------------------------------------------------------|-----|----------------------------------------------------------------------------------------------------|---|----------------------------------------------------------------------------------------------------|--------------------------------------------------------------------------------------------------|----------------------------------------------------------------------------------------------------|----|--------------------------------------------------------------------|-----------|
| MMP<br>M1 (<br>CDC<br>J Inst  | Version 1.2<br>Alarm<br>Comm                                                                                                    | U1     | Status<br>I<br>SU2                                          | MUX Sele  | ct Normal<br>Service ID<br>IE<br>SU3 S                                                                                                    | SU4    | Service<br>Site Na<br>Engine<br>System                                                                                                    | Code PS<br>me<br>ering Numb<br>Serial Num<br>Board S/N | ber |                                                                                                    | * |                                                                                                    |                                                                                                  |                                                                                                    |    |                                                                    |           |
| Bra                           | anch2 Not                                                                                                    | Insert | Notin                                                       | sert No   | ot Insert No                                                                                                    | tinser | PSU S/                                                                                                    | N                                                      |     |                                                                                                    |   | Filte                                                                                                    | r S/N                                                                                            |                                                                                                    |    |                                                                    | Ĩ.        |
| oque<br>Dn/Of<br>Band<br>Repe | f Off                                                                                                    |        | Thresh                                                      | old Level | -96.00                                                                                                    | lect [ | 800                                                                                                    |                                                        |     |                                                                                                    |   |                                                                                                    |                                                                                                  |                                                                                                    |    |                                                                    |           |
| LTE                           | EARFCN                                                                                                    |        | E                                                           | 3W 10M    |                                                                                                    | req[Mi | Hz] 763.00                                                                                                    | 0                                                      |     |                                                                                                    |   |                                                                                                    |                                                                                                  |                                                                                                    |    |                                                                    |           |
|                               | EARFCN                                                                                                    |        | E                                                           | OFF       | - C.F                                                                                                    | req[M  | Hz] 0.000                                                                                                    |                                                        |     |                                                                                                    |   |                                                                                                    |                                                                                                  |                                                                                                    |    |                                                                    |           |
| P2                            | 5 700                                                                                                    |        | -                                                           |           |                                                                                                    | 2      | -                                                                                                    |                                                        | P25 | 800                                                                                                    |   |                                                                                                    |                                                                                                  | 0.5                                                                                                    |    | Dutra                                                              |           |
|                               | 0.00000                                                                                                    | 1      | BW [Hz                                                      |           | 0.00000                                                                                                    |        | BW [Hz]                                                                                                    | an                                                     |     | C.Freq[MHz                                                                                                    |   | BW [Hz]                                                                                                    |                                                                                                  | 0.00000                                                                                                    | z] | BWIH                                                               | <b>zj</b> |
| 1                             | 0.00000                                                                                                    |        | 100K                                                        |           |                                                                                                    |        |                                                                                                    |                                                        |     | 000.00000                                                                                                    |   | 10010                                                                                                    |                                                                                                  | 0.00000                                                                                                    |    | 1 OI I                                                             |           |
| 1                             | 0.00000                                                                                                    |        | 100K                                                        |           | 0.00000                                                                                                    |        | OFF                                                                                                    | 20                                                     |     | 0.00000                                                                                                    |   | OFF *                                                                                                    |                                                                                                  | 0.00000                                                                                                    |    | OFF                                                                | 10        |
| 1                             | 0.00000                                                                                                    |        | 0FF                                                         |           | 0.00000                                                                                                    |        | OFF OFF                                                                                                    |                                                        |     | 0.00000                                                                                                    |   | OFF *                                                                                                    | ] 🗆                                                                                              | 0.00000                                                                                                    |    | OFF                                                                |           |
| 1                             | 0.00000<br>0.00000<br>0.00000                                                                                                    |        | 0FF<br>OFF<br>OFF                                           |           | 0.00000                                                                                                    |        | OFF ·                                                                                                    |                                                        | I,  | 0.00000<br>0.00000<br>0.00000                                                                                                    |   | OFF *                                                                                                    | ] 🗆                                                                                              | 0.00000                                                                                                    |    | OFF<br>OFF                                                         |           |
| 1                             | 0.00000<br>0.00000<br>0.00000<br>0.00000                                                                                                    |        | 0FF<br>0FF<br>0FF<br>0FF                                    |           | 0.00000<br>0.00000<br>0.00000<br>0.00000                                                                                                    |        | OFF ···································                                                                                                    |                                                        | I   | 0.00000<br>0.00000<br>0.00000<br>0.00000                                                                                                    |   | OFF *<br>OFF *<br>OFF *                                                                                                    | )    <br>   <br>                                                                                 | 0.00000<br>0.00000<br>0.00000<br>0.00000                                                                                                    |    | OFF<br>OFF<br>OFF                                                  |           |
| 1                             | 0.00000<br>0.00000<br>0.00000<br>0.00000<br>0.00000<br>0.00000                                                                                                    |        | 0FF<br>0FF<br>0FF<br>0FF                                    |           | 0.00000<br>0.00000<br>0.00000<br>0.00000<br>0.00000                                                                                                    |        | OFF ···································                                                                                                    |                                                        | 11  | 0.00000<br>0.00000<br>0.00000<br>0.00000<br>0.00000                                                                                                    |   | OFF         *           OFF         *           OFF         *           OFF         *           OFF         *           OFF         *                                                                                                    | )    <br>   <br>     <br>                                                                        | 0.00000<br>0.00000<br>0.00000<br>0.00000<br>0.00000                                                                                                    |    | OFF<br>OFF<br>OFF<br>OFF                                           |           |
| 1                             | 0.00000<br>0.00000<br>0.00000<br>0.00000<br>0.00000<br>0.00000<br>0.00000                                                                                                    |        | 0FF<br>0FF<br>0FF<br>0FF<br>0FF                             |           | 0.00000<br>0.00000<br>0.00000<br>0.00000<br>0.00000<br>0.00000                                                                                                    |        | OFF · · · · · · · · · · · · · · · · · ·                                                                                                    |                                                        | 1   | 0.00000<br>0.00000<br>0.00000<br>0.00000<br>0.00000<br>0.00000<br>0.00000                                                                                         |   | OFF         *           OFF         *           OFF         *           OFF         *           OFF         *           OFF         *           OFF         *           OFF         *                                                                                                    | )    <br>     <br>     <br>                                                                      | 0.00000<br>0.00000<br>0.00000<br>0.00000<br>0.00000<br>0.00000<br>0.00000                                                                                         |    | OFF<br>OFF<br>OFF<br>OFF<br>OFF                                    |           |
| 1                             | 0.00000<br>0.00000<br>0.00000<br>0.00000<br>0.00000<br>0.00000<br>0.00000<br>0.00000                                                                                                    |        | 0FF<br>0FF<br>0FF<br>0FF<br>0FF<br>0FF                      |           | 0.00000<br>0.00000<br>0.00000<br>0.00000<br>0.00000<br>0.00000<br>0.00000                                                                                         |        | OFF OFF OFF OFF OFF                                                                                                    |                                                        | 1   | 0.00000<br>0.00000<br>0.00000<br>0.00000<br>0.00000<br>0.00000<br>0.00000                                                                                         |   | OFF         *           OFF         *           OFF         *           OFF         *           OFF         *           OFF         *           OFF         *           OFF         *           OFF         *           OFF         *           OFF         *                                                                                                    | )<br>]<br>]<br>]<br>]<br>]<br>]<br>]                                                             | 0.00000<br>0.00000<br>0.00000<br>0.00000<br>0.00000<br>0.00000<br>0.00000<br>0.00000                                                                              |    | OFF<br>OFF<br>OFF<br>OFF<br>OFF<br>OFF                             |           |
| 1                             | 0.00000<br>0.00000<br>0.00000<br>0.00000<br>0.00000<br>0.00000<br>0.00000<br>0.00000                                                                                                    |        | 0FF<br>0FF<br>0FF<br>0FF<br>0FF<br>0FF<br>0FF               |           | 0.00000<br>0.00000<br>0.00000<br>0.00000<br>0.00000<br>0.00000<br>0.00000<br>0.00000                                                                              |        | OFF OFF OFF OFF OFF OFF OFF                                                                                                    |                                                        | 1   | 0.00000<br>0.00000<br>0.00000<br>0.00000<br>0.00000<br>0.00000<br>0.00000<br>0.00000                                                                              |   | OFF         *           OFF         *           OFF         *           OFF         *           OFF         *           OFF         *           OFF         *           OFF         *           OFF         *           OFF         *           OFF         *           OFF         *           OFF         *                                                                                                    | )    <br>     <br>     <br>     <br>                                                             | 0.00000<br>0.00000<br>0.00000<br>0.00000<br>0.00000<br>0.00000<br>0.00000<br>0.00000                                                                              |    | OFF<br>OFF<br>OFF<br>OFF<br>OFF<br>OFF                             |           |
| 1                             | 0.00000<br>0.00000<br>0.00000<br>0.00000<br>0.00000<br>0.00000<br>0.00000<br>0.00000<br>0.00000                                                                                         |        | 0FF<br>0FF<br>0FF<br>0FF<br>0FF<br>0FF<br>0FF<br>0FF        |           | 0.00000<br>0.00000<br>0.00000<br>0.00000<br>0.00000<br>0.00000<br>0.00000<br>0.00000<br>0.00000                                                                   |        | OFF         •           OFF         •                                                                                                    |                                                        | 11  | 0.00000<br>0.00000<br>0.00000<br>0.00000<br>0.00000<br>0.00000<br>0.00000<br>0.00000<br>0.00000<br>0.00000                                                        |   | OFF         *           OFF         *                                                                                                    | )<br>]<br>]<br>]<br>]<br>]<br>]<br>]<br>]<br>]<br>]<br>]<br>]                                    | 0.00000<br>0.00000<br>0.00000<br>0.00000<br>0.00000<br>0.00000<br>0.00000<br>0.00000<br>0.00000<br>0.00000                                                        |    | OFF<br>OFF<br>OFF<br>OFF<br>OFF<br>OFF<br>OFF                      |           |
| 1                             | 0.00000<br>0.00000<br>0.00000<br>0.00000<br>0.00000<br>0.00000<br>0.00000<br>0.00000<br>0.00000<br>0.00000                                                                              |        | 100K<br>OFF<br>OFF<br>OFF<br>OFF<br>OFF<br>OFF<br>OFF<br>OF |           | 0.00000<br>0.00000<br>0.00000<br>0.00000<br>0.00000<br>0.00000<br>0.00000<br>0.00000<br>0.00000<br>0.00000                                                        |        | OFF         •           OFF         •                                                                                                    |                                                        | 11  | 0.00000<br>0.00000<br>0.00000<br>0.00000<br>0.00000<br>0.00000<br>0.00000<br>0.00000<br>0.00000<br>0.00000                                                        |   | OFF         *           OFF         *                                                                                                    |                                                                                                  | 0.00000<br>0.00000<br>0.00000<br>0.00000<br>0.00000<br>0.00000<br>0.00000<br>0.00000<br>0.00000<br>0.00000                                                        |    | OFF<br>OFF<br>OFF<br>OFF<br>OFF<br>OFF<br>OFF<br>OFF               |           |
| 1 11 21                       | 0.00000<br>0.00000<br>0.00000<br>0.00000<br>0.00000<br>0.00000<br>0.00000<br>0.00000<br>0.00000<br>0.00000<br>0.00000<br>0.00000<br>0.00000                                             |        | 100K<br>OFF<br>OFF<br>OFF<br>OFF<br>OFF<br>OFF<br>OFF<br>OF |           | 0.00000<br>0.00000<br>0.00000<br>0.00000<br>0.00000<br>0.00000<br>0.00000<br>0.00000<br>0.00000<br>0.00000<br>0.00000                                             |        | OFF         •           OFF         •                                                                                                    |                                                        | 11  | 0.00000<br>0.00000<br>0.00000<br>0.00000<br>0.00000<br>0.00000<br>0.00000<br>0.00000<br>0.00000<br>0.00000<br>0.00000<br>0.00000                                  |   | OFF         *           OFF         *                                                                                                    |                                                                                                  | 0.00000<br>0.00000<br>0.00000<br>0.00000<br>0.00000<br>0.00000<br>0.00000<br>0.00000<br>0.00000<br>0.00000<br>0.00000<br>0.00000                                  |    | OFF<br>OFF<br>OFF<br>OFF<br>OFF<br>OFF<br>OFF<br>OFF<br>OFF        |           |
| 111221                        | 0.00000<br>0.00000<br>0.00000<br>0.00000<br>0.00000<br>0.00000<br>0.00000<br>0.00000<br>0.00000<br>0.00000<br>0.00000<br>0.00000<br>0.00000<br>0.00000                                  |        | 100K<br>OFF<br>OFF<br>OFF<br>OFF<br>OFF<br>OFF<br>OFF<br>OF |           | 0.00000<br>0.00000<br>0.00000<br>0.00000<br>0.00000<br>0.00000<br>0.00000<br>0.00000<br>0.00000<br>0.00000<br>0.00000<br>0.00000                                  |        | OFF         •           OFF         •                                                                                                    |                                                        | 11  | 0.00000<br>0.00000<br>0.00000<br>0.00000<br>0.00000<br>0.00000<br>0.00000<br>0.00000<br>0.00000<br>0.00000<br>0.00000<br>0.00000                                  |   | OFF         *           OFF         *                                                                         |                                                                                                  | 0.00000<br>0.00000<br>0.00000<br>0.00000<br>0.00000<br>0.00000<br>0.00000<br>0.00000<br>0.00000<br>0.00000<br>0.00000<br>0.00000<br>0.00000                       |    | OFF<br>OFF<br>OFF<br>OFF<br>OFF<br>OFF<br>OFF<br>OFF<br>OFF<br>OFF |           |
| 1                             | 0.00000<br>0.00000<br>0.00000<br>0.00000<br>0.00000<br>0.00000<br>0.00000<br>0.00000<br>0.00000<br>0.00000<br>0.00000<br>0.00000<br>0.00000<br>0.00000<br>0.00000                       |        | 100K<br>OFF<br>OFF<br>OFF<br>OFF<br>OFF<br>OFF<br>OFF<br>OF |           | 0.00000<br>0.00000<br>0.00000<br>0.00000<br>0.00000<br>0.00000<br>0.00000<br>0.00000<br>0.00000<br>0.00000<br>0.00000<br>0.00000<br>0.00000                       |        | OFF         •           OFF         •                                                                                                    |                                                        | 11  | 0.00000<br>0.00000<br>0.00000<br>0.00000<br>0.00000<br>0.00000<br>0.00000<br>0.00000<br>0.00000<br>0.00000<br>0.00000<br>0.00000<br>0.00000                       |   | OFF         *           OFF         *                         |                                                                                                  | 0.00000<br>0.00000<br>0.00000<br>0.00000<br>0.00000<br>0.00000<br>0.00000<br>0.00000<br>0.00000<br>0.00000<br>0.00000<br>0.00000<br>0.00000<br>0.00000            |    | OFF<br>OFF<br>OFF<br>OFF<br>OFF<br>OFF<br>OFF<br>OFF<br>OFF<br>OFF |           |
| 111221                        | 0.00000<br>0.00000<br>0.00000<br>0.00000<br>0.00000<br>0.00000<br>0.00000<br>0.00000<br>0.00000<br>0.00000<br>0.00000<br>0.00000<br>0.00000<br>0.00000<br>0.00000<br>0.00000<br>0.00000 |        | 100K<br>OFF<br>OFF<br>OFF<br>OFF<br>OFF<br>OFF<br>OFF<br>OF |           | 0.00000<br>0.00000<br>0.00000<br>0.00000<br>0.00000<br>0.00000<br>0.00000<br>0.00000<br>0.00000<br>0.00000<br>0.00000<br>0.00000<br>0.00000<br>0.00000<br>0.00000 |        | OFF         •           OFF         •           OFF         • |                                                        | 11  | 0.00000<br>0.00000<br>0.00000<br>0.00000<br>0.00000<br>0.00000<br>0.00000<br>0.00000<br>0.00000<br>0.00000<br>0.00000<br>0.00000<br>0.00000<br>0.00000<br>0.00000 |   | OFF         *           OFF         *           OFF         * | )<br>]<br>]<br>]<br>]<br>]<br>]<br>]<br>]<br>]<br>]<br>]<br>]<br>]<br>]<br>]<br>]<br>]<br>]<br>] | 0.00000<br>0.00000<br>0.00000<br>0.00000<br>0.00000<br>0.00000<br>0.00000<br>0.00000<br>0.00000<br>0.00000<br>0.00000<br>0.00000<br>0.00000<br>0.00000<br>0.00000 |    | OFF<br>OFF<br>OFF<br>OFF<br>OFF<br>OFF<br>OFF<br>OFF<br>OFF<br>OFF |           |

| <b>GSI</b><br>This is global | <u>Version</u><br>1.0 | <u>Date</u><br>NOV. 27, 2018 | <u>Page</u><br>36/ 42 |
|------------------------------|-----------------------|------------------------------|-----------------------|
| <u>Title</u>                 | Prepared by           | <u>Reviewed by</u>           | Approved by           |
| USER MANUAL                  | KO. SUNGMOO           |                              |                       |

## 9. System Installation

- This chapter describes how to install the repeater and Cabling method
- The needed accessories and tools are list up as below

| #       |                           | Picture                                              | Q'ty        |     |
|---------|---------------------------|------------------------------------------------------|-------------|-----|
| 1       | Ν                         | IJ                                                   | 1EA         |     |
| 2       | AC Power                  | Ø                                                    | 1EA         |     |
| 3       | Frame Ground C            | Ø                                                    | 1EA         |     |
| 4 Insta |                           | EYE BOLT(M12)                                        | Per materia | 1EA |
|         | Installation purchase set | Installation purchase set M5x12mm WRENCH BOLT, SEMS  |             | 2EA |
|         |                           | PH(+) M4x8mm ,SEMS                                   | Pr.         | 4EA |
|         |                           | LAG SCREW 3/8"x3"                                    |             | 2EA |
| F       | Mounting Screw set        | HEX HEAD 3/8"x2", SCM440                             |             | 2EA |
| 5       |                           | Φ10.5mm/Φ21mm PLAIN WASHER                           |             | 2EA |
|         |                           | Φ10.2mm/Φ18.4mm SPRING WASHER                        |             | 2EA |
| 6       | Tubing Tube Sleeve Black  | Φ30mm/L:150mm Adhesive Polyolefin<br>3:1 Heat Shrink |             | 1EA |

**Table 11. PS-DAS Installation Accessories** 

| <b>GSI</b><br>This is global | <u>Version</u><br>1.0 | <u>Date</u><br>NOV. 27, 2018 | <u>Page</u><br>37/ 42 |
|------------------------------|-----------------------|------------------------------|-----------------------|
| <u>Title</u>                 | Prepared by           | <u>Reviewed by</u>           | Approved by           |
| USER MANUAL                  | KO. SUNGMOO           |                              |                       |

## 9.1. Warnings and Hazards

#### 9.1.1. Electric Shock

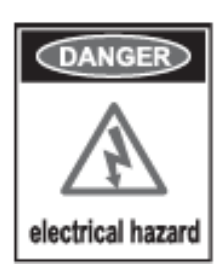

- Opening the Repeater could result in electrical shock and may cause severe injury
- Operating the Repeater with antennas in very close proximity facing each other could lead to severe damage to the repeater

#### 9.1.2. Exposure to RF

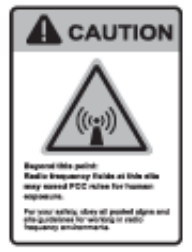

Working with the repeater while in operation, may expose the technician to

RF electromagnetic fields that exceed FCC Rules for human expose.

Visit the FCC Website at <a href="http://www.fcc.gov/oet/rfsafety">http://www.fcc.gov/oet/rfsafety</a> to learn more about

The effects of exposure to RF electromagnetic fields

| <b>GSI</b><br>This is global | <u>Version</u><br>1.0 | <u>Date</u><br>NOV. 27, 2018 | <u>Page</u><br>38/ 42 |
|------------------------------|-----------------------|------------------------------|-----------------------|
| <u>Title</u>                 | Prepared by           | <u>Reviewed by</u>           | Approved by           |
| USER MANUAL                  | KO. SUNGMOO           |                              |                       |

## 9.2. Service Man Installation Guide

#### 9.2.1. PSS-LI37 Fixing the Wall Mount Type

The procedure for fixing the pole type system is as follows.

- 1) To mount the system on the wall, first fix the bracket on the wanted position.
- 2) Hang the system to the hooking position at the top of the mounting bracket
- 3) Push the system to the hooking position at the bottom of the mounting bracket.

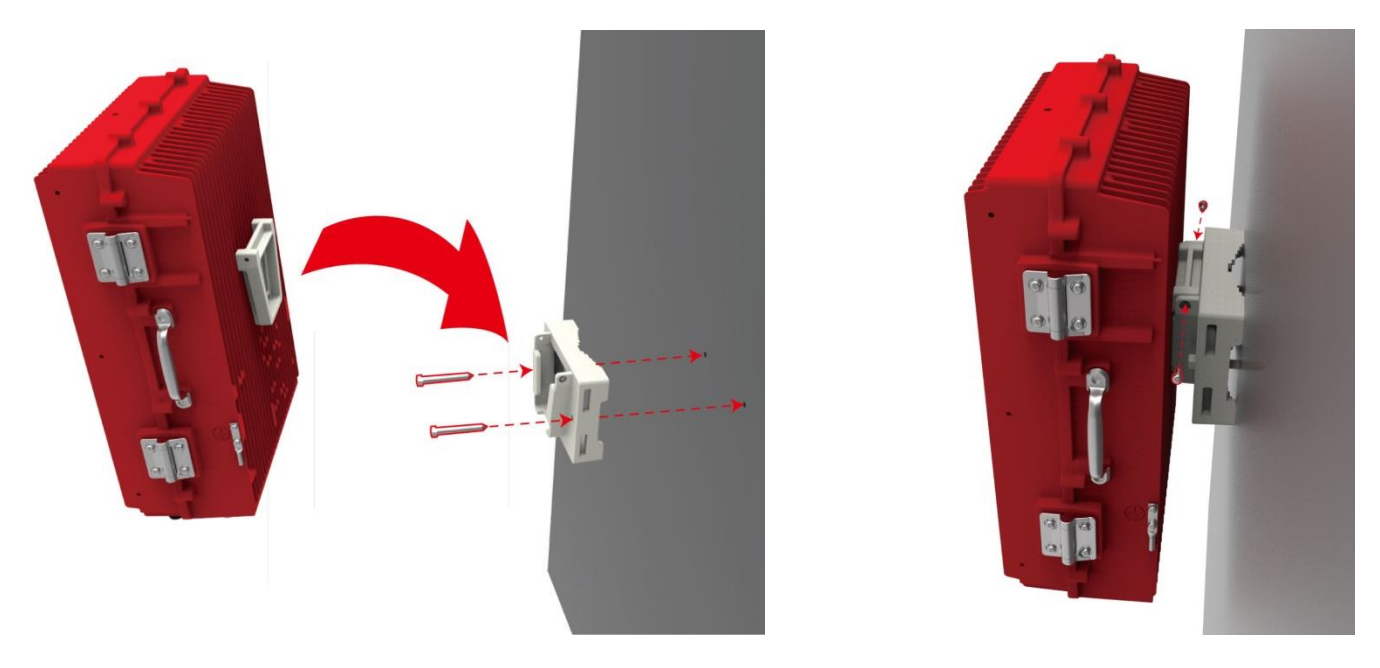

Figure 18. The way to fix firmly the System for Pole Mounting

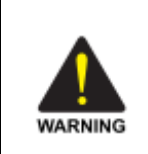

#### Protection gloves and goggles

Make sure that worker wears protection gloves and goggles to prevent damages from debris while drilling holes in a Pole or Wall

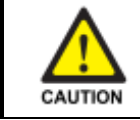

## Cautions while drilling on the pole

Drilling thru-hole on a center of the pole

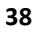

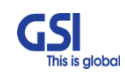

| Version       1.0       Title     Prepared by |                    | <u>Date</u><br>NOV. 27, 2018 | <u>Page</u><br>39/ 42 |  |  |
|-----------------------------------------------|--------------------|------------------------------|-----------------------|--|--|
| <u>Title</u>                                  | <u>Prepared by</u> | <u>Reviewed by</u>           | Approved by           |  |  |
| USER MANUAL                                   | KO. SUNGMOO        |                              |                       |  |  |

4) Align the system with the fixing holes of the mounting bracket and fix them firmly

## 9.2.2. PSD-LI27 / PSS-LI33 Fixing the Wall Mount Type

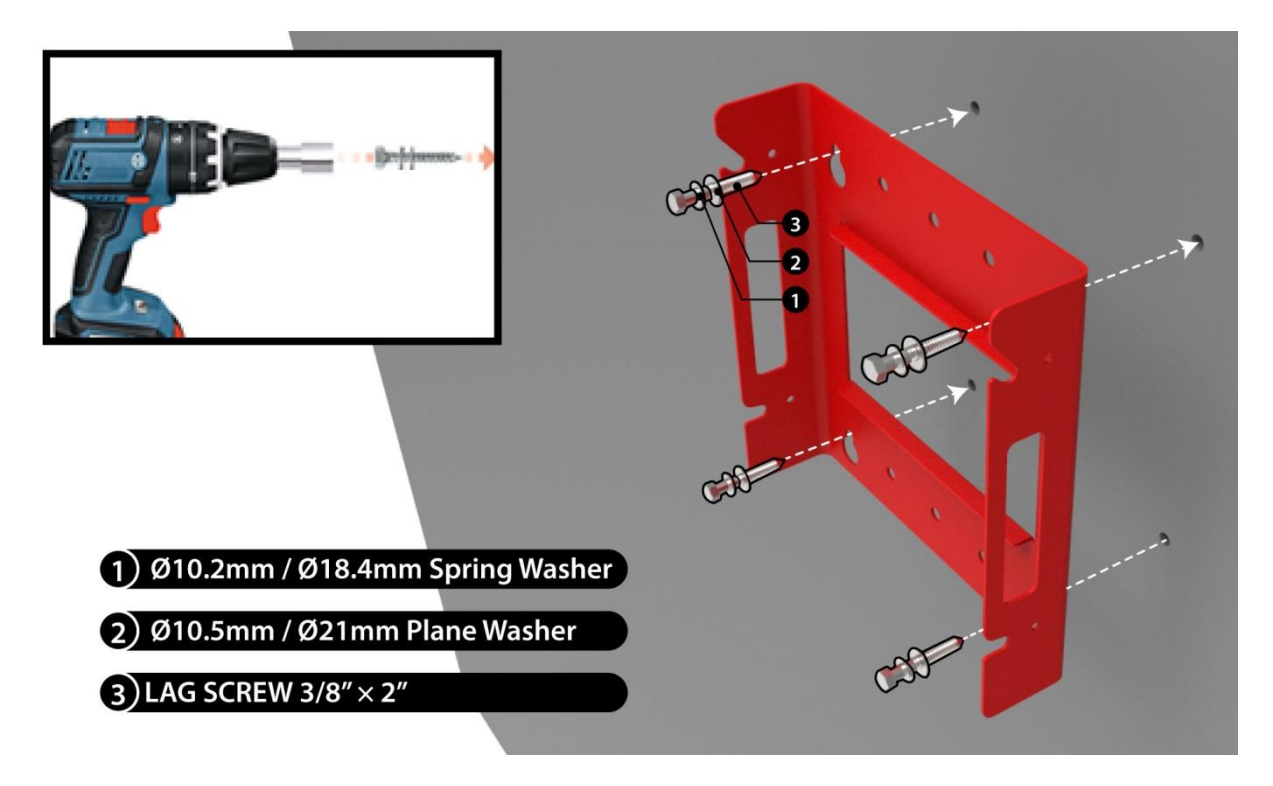

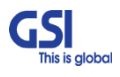

| <b>GSI</b><br>This is global | <u>Version</u><br>1.0 | <u>Date</u><br>NOV. 27, 2018 | <u>Page</u><br>40/ 42 |  |  |
|------------------------------|-----------------------|------------------------------|-----------------------|--|--|
| <u>Title</u>                 | Prepared by           | <u>Reviewed by</u>           | <u>Approved by</u>    |  |  |
| USER MANUAL                  | KO. SUNGMOO           |                              |                       |  |  |

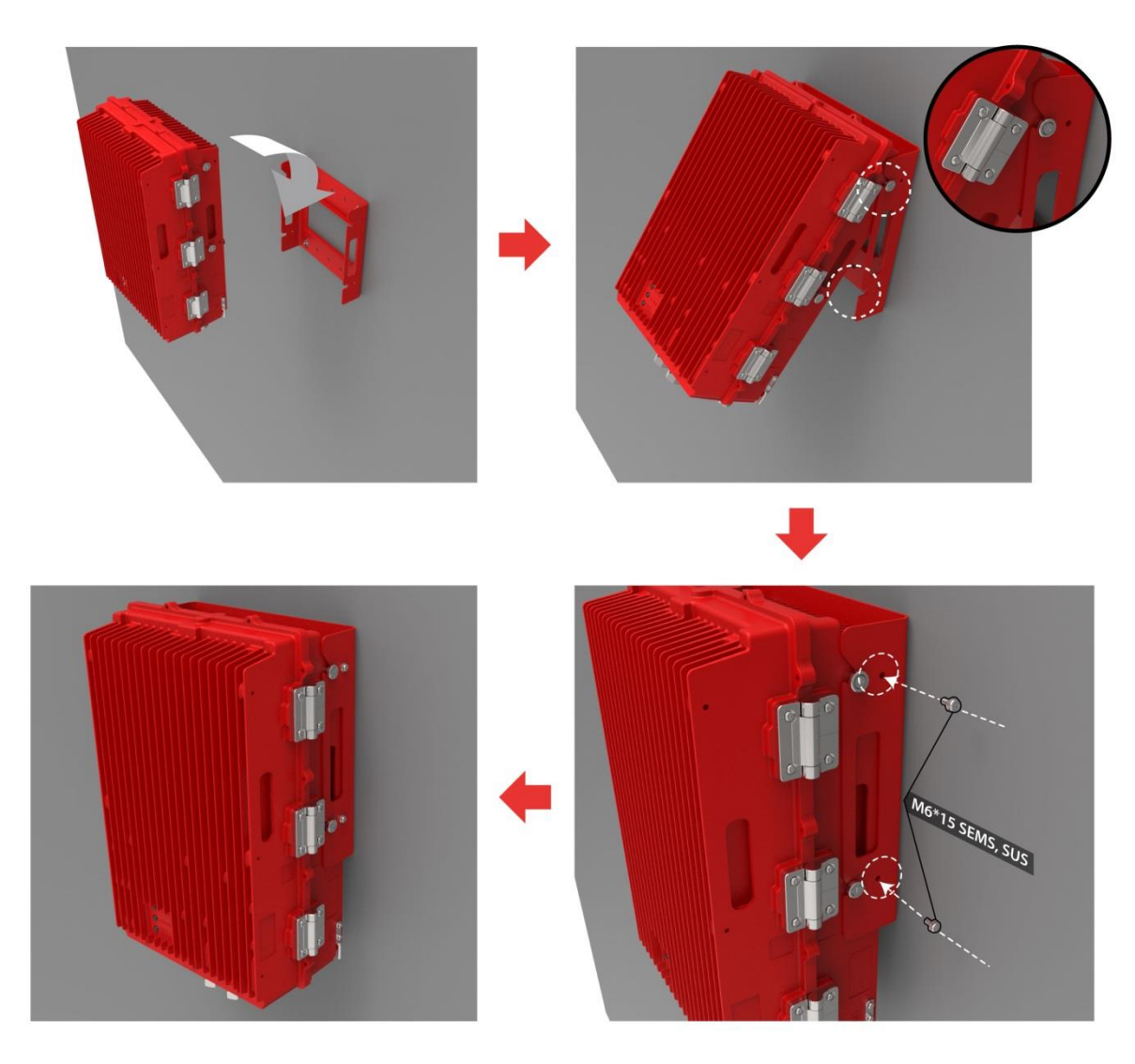

Figure 19.The way to fix firmly the System for Wall Mounting

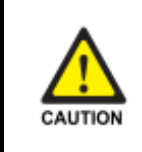

## **Cautions System leveling**

Before fixing the system, Check the horizontal and vertical level using a spirit level

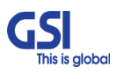

| <b>GSI</b><br>This is global | <u>Version</u><br>1.0 | <u>Date</u><br>NOV. 27, 2018 | <u>Page</u><br>41/ 42 |
|------------------------------|-----------------------|------------------------------|-----------------------|
| <u>Title</u>                 | <u>Prepared by</u>    | <u>Reviewed by</u>           | <u>Approved by</u>    |
| USER MANUAL                  | KO. SUNGMOO           |                              |                       |

## 9.3. Cable Connection

#### 9.3.1. DC Power cable connection

- Repeater supports a free DC Input voltage 48V
- Provided Power cable is single type, so it can be used flexibly
- The pin description of DC Port is below. User should connect exact polarity of DC

| Port Outlook<br>(System Side) | Port numbering<br>for MS | NAME   | Description |  |  |  |
|-------------------------------|--------------------------|--------|-------------|--|--|--|
|                               | A                        | DC (+) | +48V        |  |  |  |
| B A                           | В                        | GND    | GND         |  |  |  |

- The specification & Connection of DC Power Cable
  - DC Connector: CAR3102A-14S-9S
  - Connect Port A for inserting DC Power

#### 9.3.2. Local Maintenance Connection

Repeater Support a RJ-45 connector

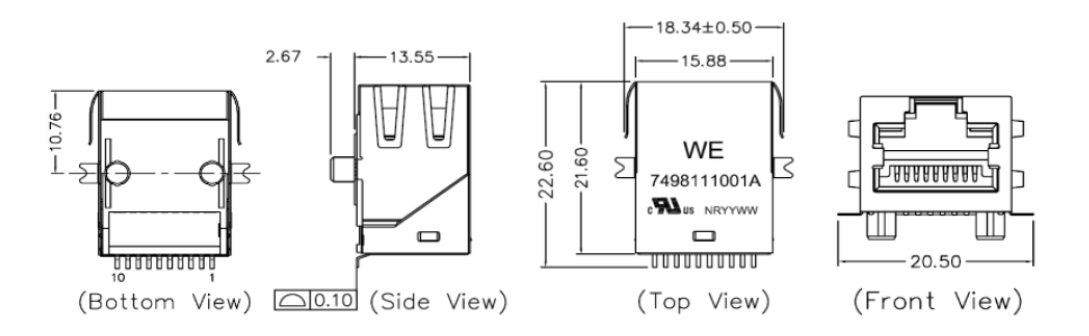

9.3.3.

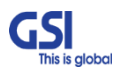

| <b>GSI</b><br>This is global | <u>Version</u><br>1.0 | <u>Date</u><br>NOV. 27, 2018 | <u>Page</u><br>42/ 42 |
|------------------------------|-----------------------|------------------------------|-----------------------|
| <u>Title</u>                 | Prepared by           | <u>Reviewed by</u>           | <u>Approved by</u>    |
| USER MANUAL                  | KO. SUNGMOO           |                              |                       |

#### 9.3.4. Grounding cable Connection

- Frame(Earth) Wire size is AWG #6. The way to install the grounding cable is below
- The specification of ground terminal lug is like below (Refer to JOCT 0202-RL05) ٠

#### TUBULAR CABLE LUGS, TWO-HOLE, STANDARD BARREL AND LONG BARREL TYPE-CT

- Material : Electrolytic Copper (TPC)
   Surface : Tin Plated
- · With Inspection Hole
- · Color Coded to Show Proper Die Number
- and Color 10ml~630ml
- To IEC 60228 Class 2 and Class 5 · UL Listed 486A-486B up to 35KV

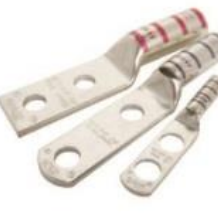

1

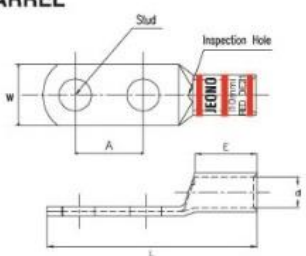

Part No Explation : JOCO 0201-X X 04 -- Stud Size(mm, UNC)

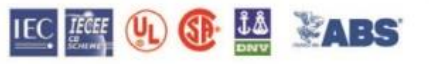

Tongue Form R : Round Type S : Square Type Barrel Form \*S : Standard Barrel Type

1

| ۰L | ÷ | Long | Barrel | Туре |   |
|----|---|------|--------|------|---|
| _  | _ |      |        | -    | 1 |

|                                          | Wire Range |      |   | Dimension (mm) |     |      |      |     |      |      | Color      |             |        |         |     |
|------------------------------------------|------------|------|---|----------------|-----|------|------|-----|------|------|------------|-------------|--------|---------|-----|
| Part Number CODE AWG mm <sup>2</sup> AWG | DE         | FLEX |   | Size           | w   | d    |      | E   |      | L    |            | Code &      | Q ty   |         |     |
|                                          | AWG        | mť   | A |                |     |      | *S   | °L  | *\$  | *L   | Die No     | 1 008       |        |         |     |
| JOCT 0202-XX05                           |            |      |   | Ť.             | M5  | 10   |      | 10  | E    | C    | 50         | 1.07        |        |         |     |
| JOCT 0202-XX06                           | 1          |      |   |                | M6  | 1 12 |      | 10  | Fram | me G | e Ground " | <b>a</b> 0/ | DI     |         |     |
| JOCT 0202-XX08                           | 6          | 16   | 6 | 6              | 16  | M8   | 45.5 | 5.4 | 10   | 15   | 30         | 07          | 00     | Blue 24 | 300 |
| JOCT 0202-XX10                           | 1          |      |   |                | M10 | 15.5 |      | 19  |      |      | 67         | 82          | JOCD-0 |         |     |
| JOCT 0202-XX12                           | 1          |      |   |                | M12 | 18   | 1    | 22  | 1    |      | 70         | 85          | 1      |         |     |